# ファイアウォール(Brocade 5600 vRouter)前へManaged Firewallの 設置によるマイグレ実施方法 (HA構成版) <sup>第4版</sup>

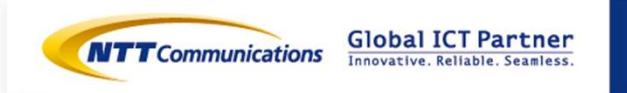

| 更  | 新  | 履           | 歴  |
|----|----|-------------|----|
| 史7 | 村口 | <b>/</b> 侵/ | ΊÈ |

| 更新日                           | 更新内容                                                             | 版数                                 |
|-------------------------------|------------------------------------------------------------------|------------------------------------|
| 2017/7/6                      | 初版                                                               | 1                                  |
| 2017/7/12                     | 誤字修正/更新履歴追記/事前作業が可能な範囲を記載/M-FWのデフォルトゲートウェイ設<br>定方法を記載/VRIDの制約を記載 | 2                                  |
| 2017/7/18                     | VPN-GW利用前提の構成へ変更/vFWセグメント作成手順の詳細記載/M-FW設定の説明追<br>記。              | 3                                  |
| 2017/8/1                      | vFWのインターフェース削除において、VRRP用通信設定の解除手順を追記。                            | 4                                  |
|                               |                                                                  |                                    |
|                               |                                                                  |                                    |
|                               |                                                                  |                                    |
|                               |                                                                  |                                    |
|                               |                                                                  |                                    |
|                               |                                                                  |                                    |
|                               |                                                                  |                                    |
|                               |                                                                  |                                    |
| Copyright © NTT Communicatior | as Corporation. All right reserved.                              | ICT Partner<br>Reliable. Seamless. |

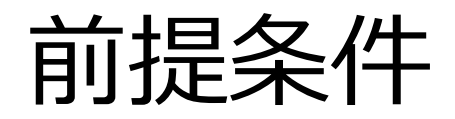

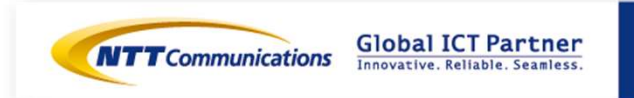

 $\label{eq:copyright} \texttt{Copyright} \circledast \texttt{NTT} \ \texttt{Communications} \ \texttt{Corporation}. \ \texttt{All right reserved}.$ 

3

前提条件

#### ■ファイアウォール(Brocade 5600 vRouter)(以下、vFW)前にManaged Firewall(以下、 M-FW)の設置によるマイグレ実施方法です。

・Internet-GW, ロードバランサー, Webサーバーの設定変更(Routing変更等)は発生いたしません。

・vFWで利用しているネットワークのInternet側にM-FWを設置します。

・ vFWでインターフェースとVRRPの設定変更が発生します。

⇒ vFWで利用しているネットワークの接続解除から、vFWおよびM-FWの設定変更完了まで、 通信断の時間が発生いたします。

※事前検証を行ってから移行を実施ください。

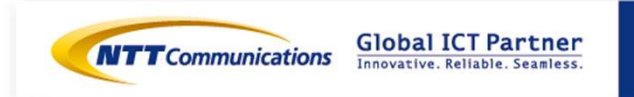

# 構成および移行フロー

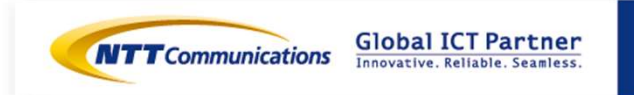

Copyright © NTT Communications Corporation. All right reserved.

5

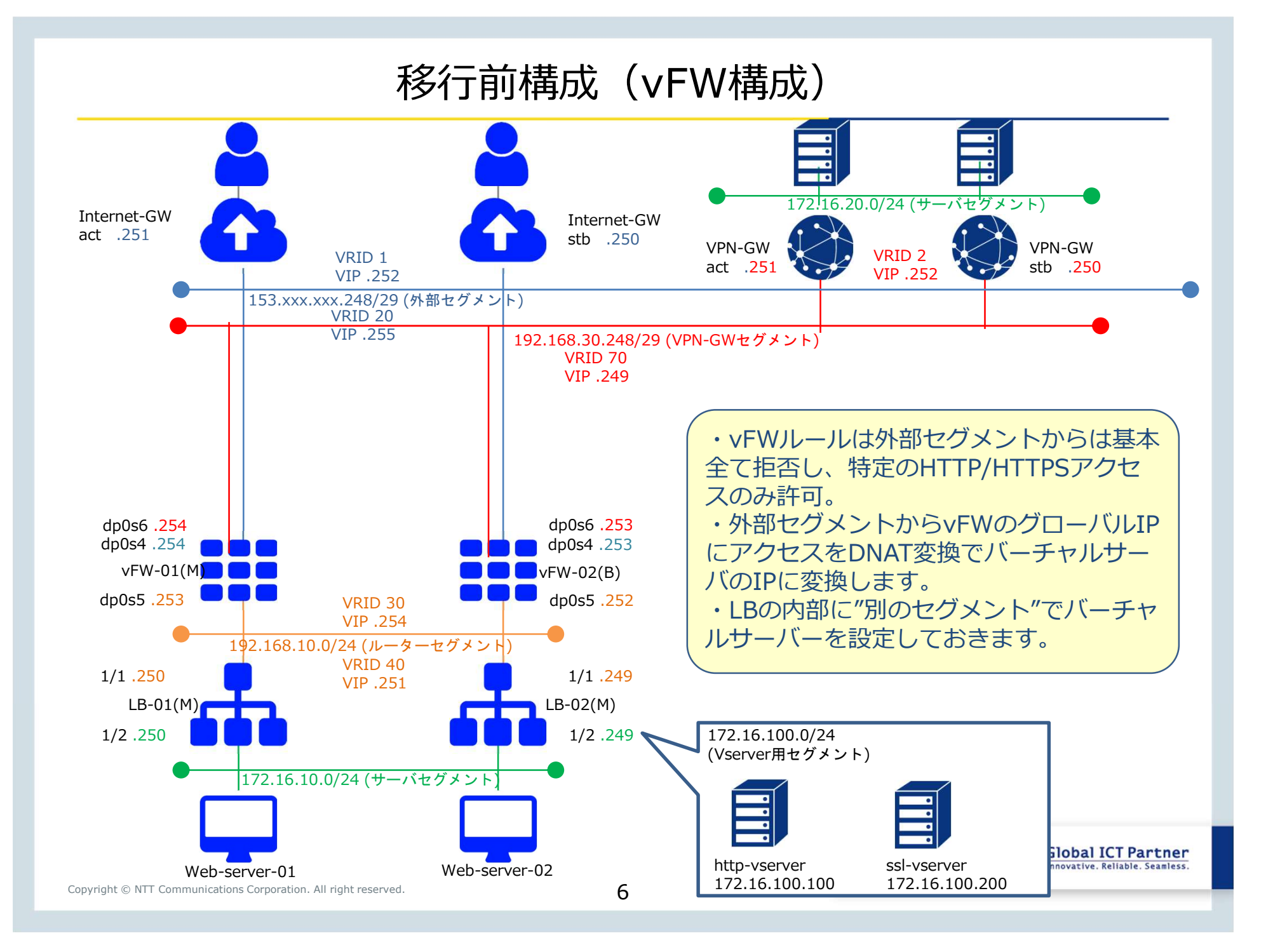

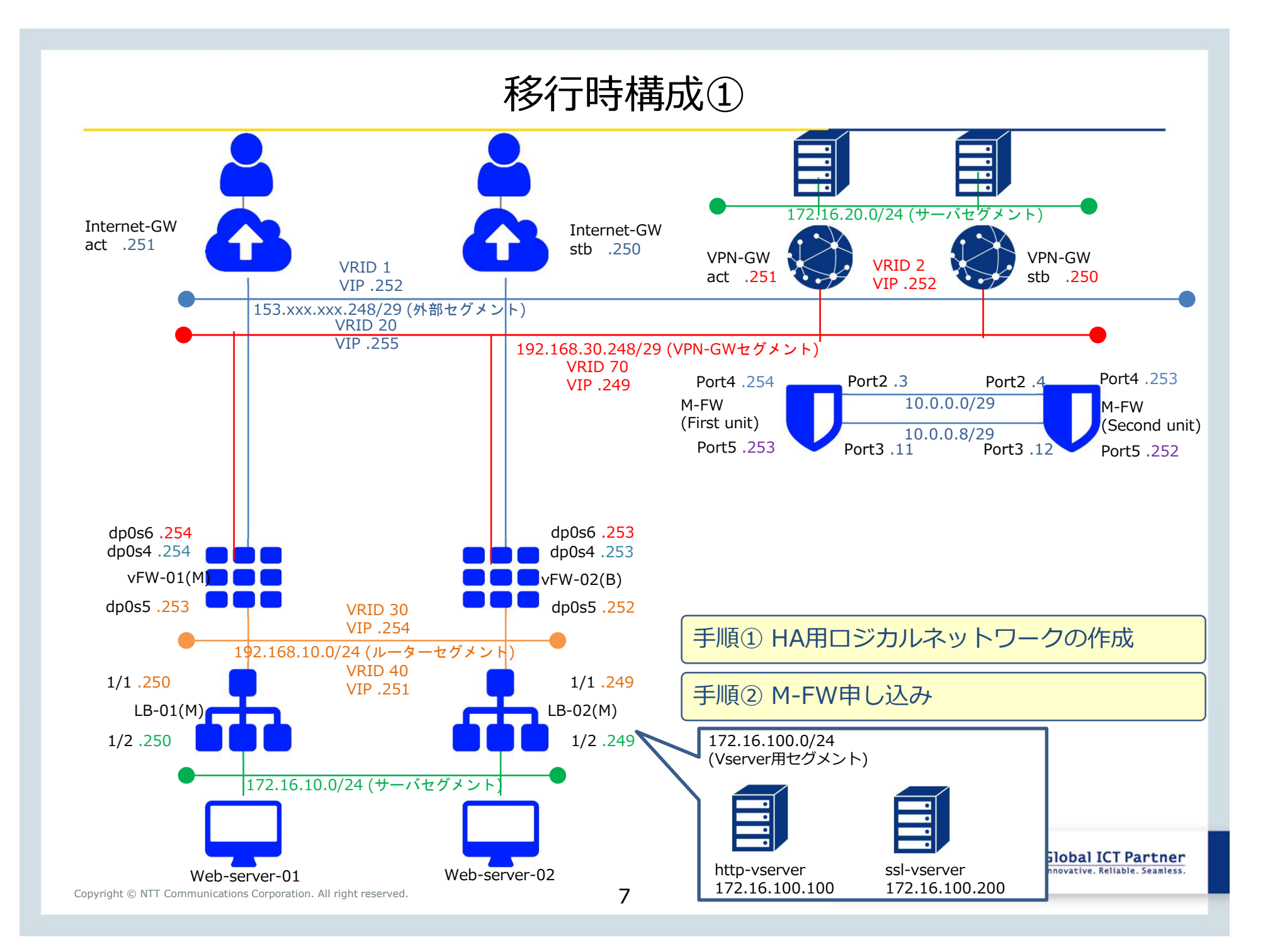

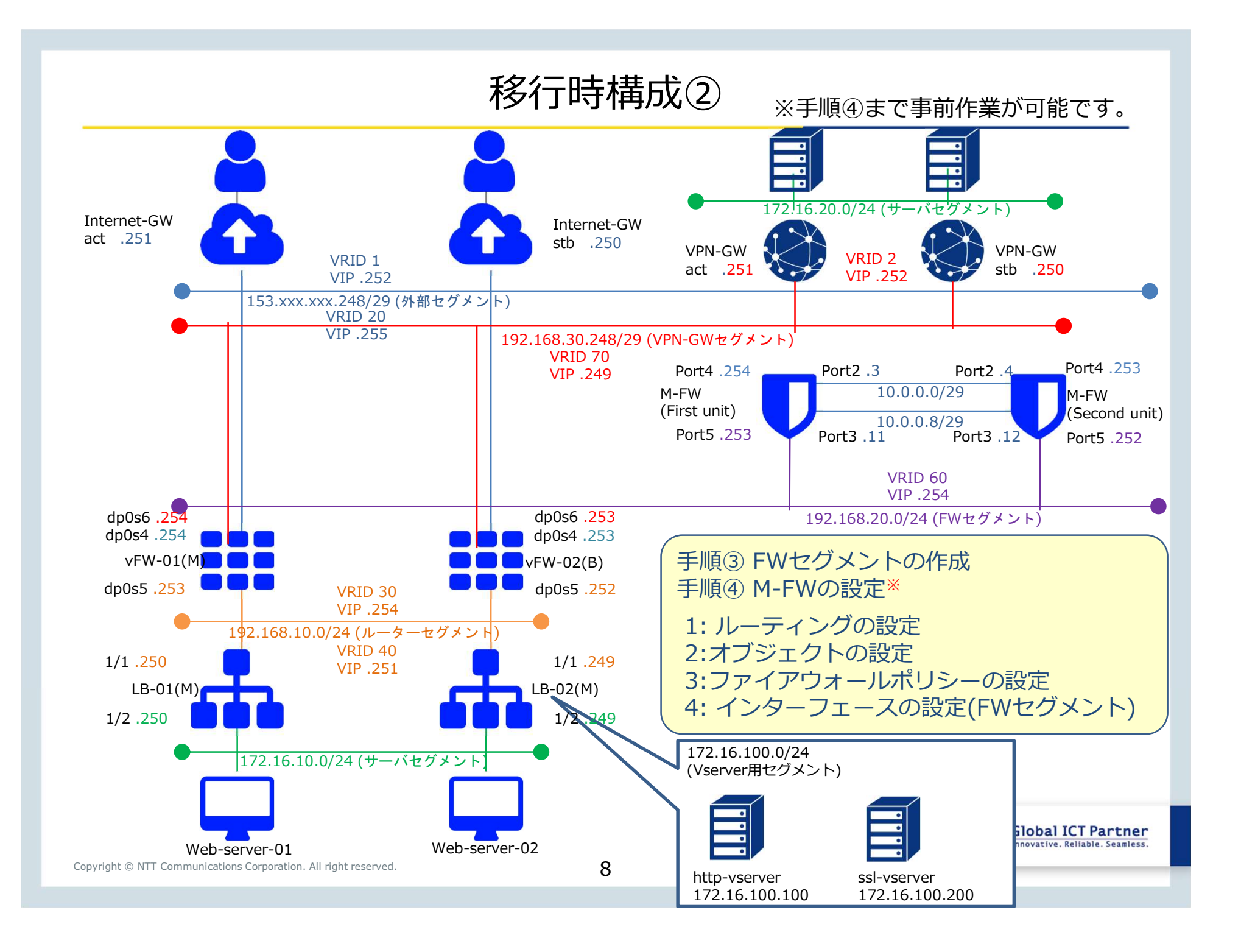

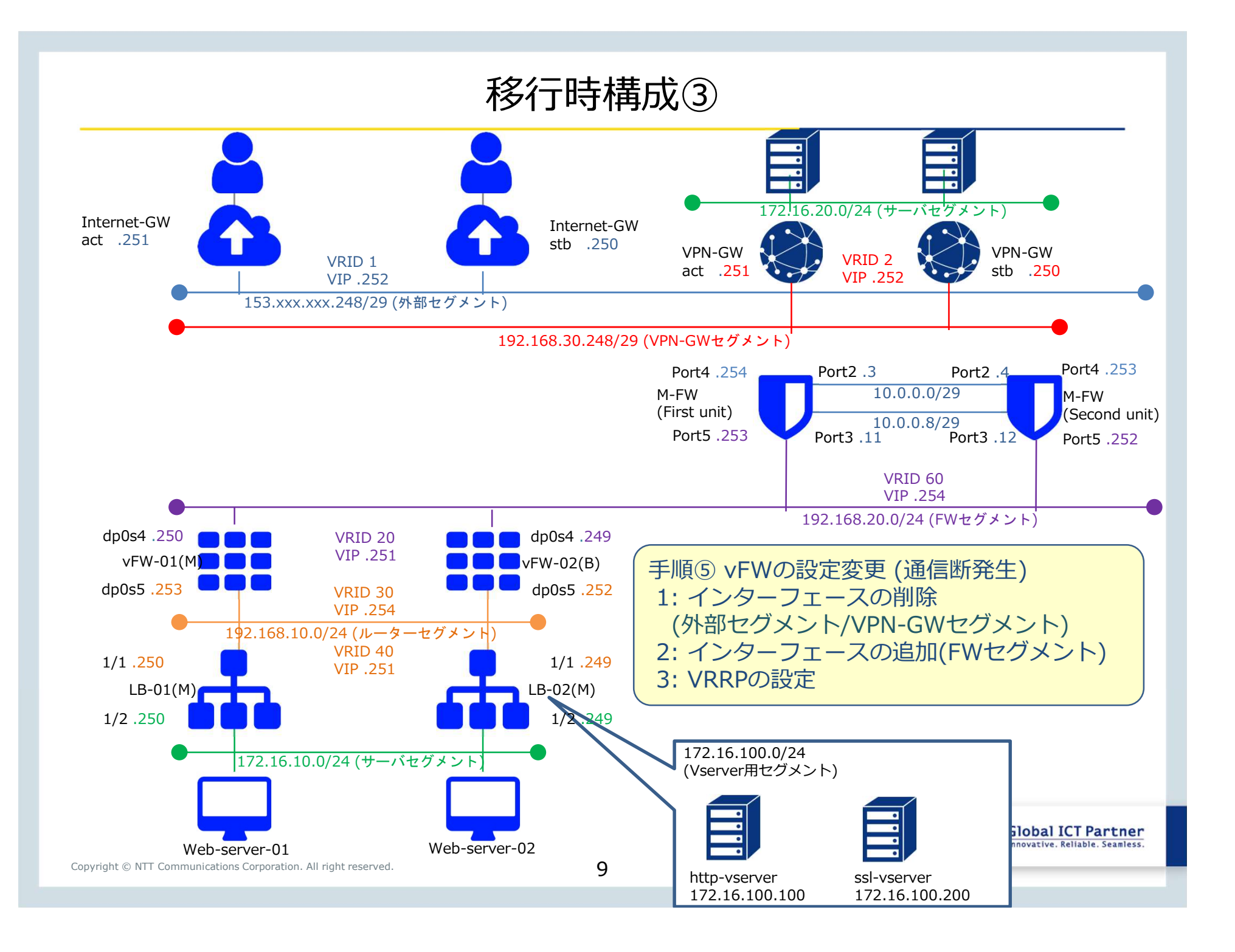

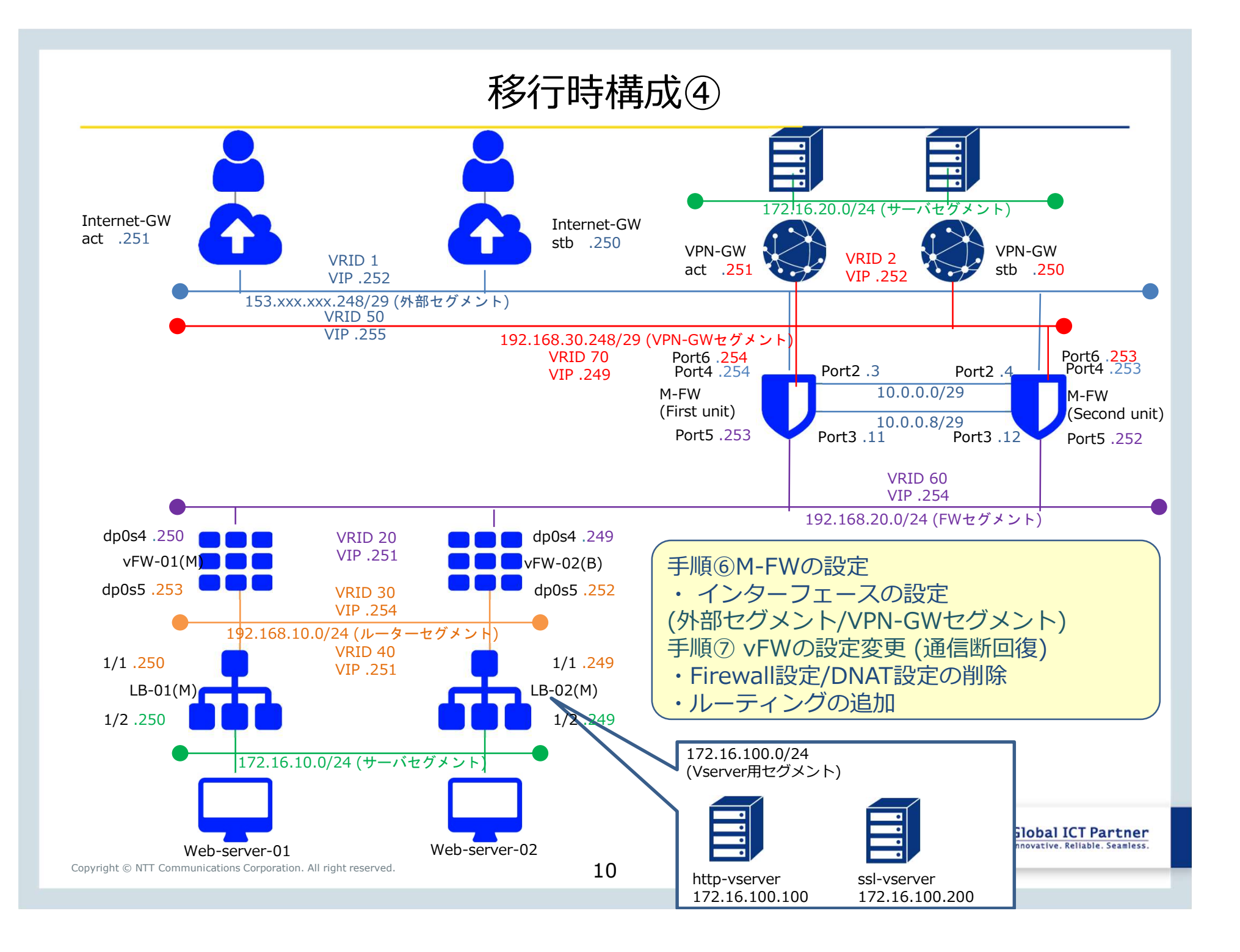

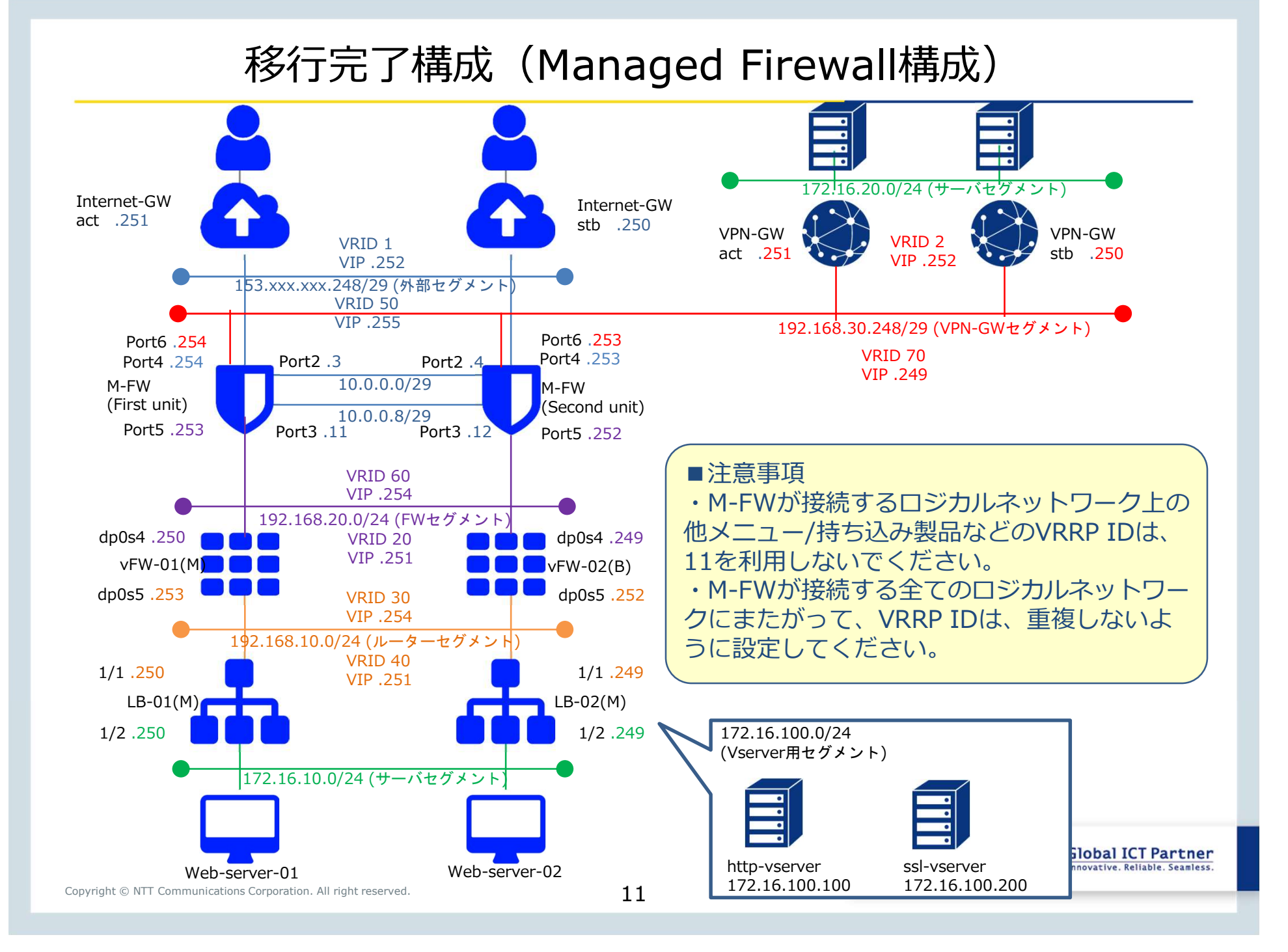

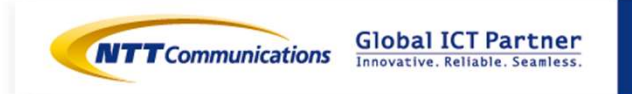

Copyright © NTT Communications Corporation. All right reserved.

下記リンクを参照の上、ロジカルネットワークのお申し込みをお願いいたします。 https://sdpf.ntt.com/services/docs/logical-network/tutorials/logicalnetwork.html

#### サービスメニューから「サーバーインスタンス」→クラウド/サーバー ローカルネットワークから 「ロジカルネットワーク」をクリックください。

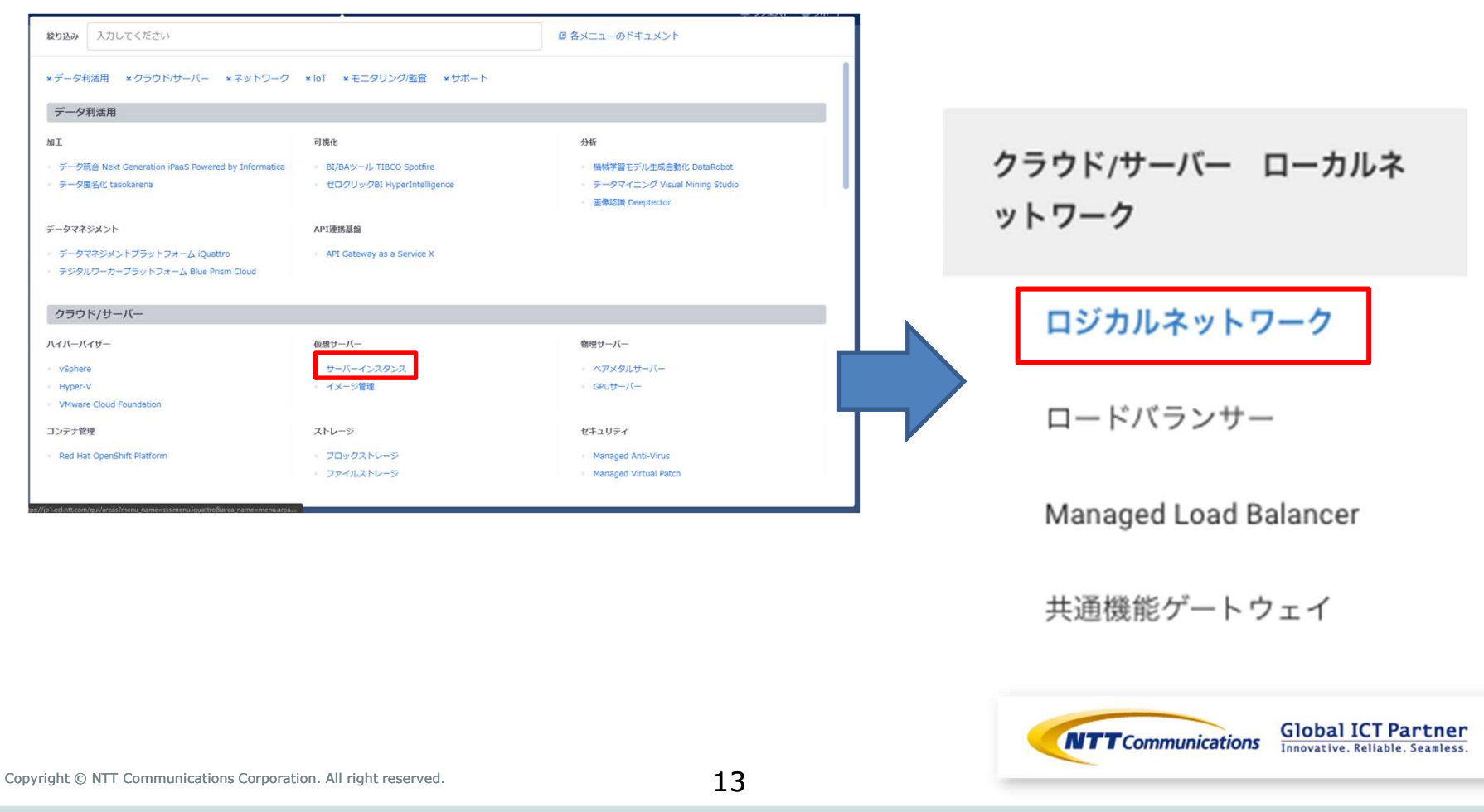

1. ロジカルネットワークの作成ボタンを押下します。

# ロジカルネットワーク

|      |           | フィルター |      | Q | +□ジカル | ネットワークの作成 | 章 ロジカルネットワークの削除 |
|------|-----------|-------|------|---|-------|-----------|-----------------|
| □ 名前 | 割り当てサブネット |       | 管理状態 | - | ガレーン  | ステータス     | アクション           |
|      |           |       | UP   | 5 | データ用  | 稼働中       | ロジカルネットワークの編集 🔻 |
|      |           |       | UP   | 5 | データ用  | 稼働中       | ロジカルネットワークの編集 🔻 |
|      |           |       | UP   | Ę | データ用  | 稼働中       | ロジカルネットワークの編集 🝷 |

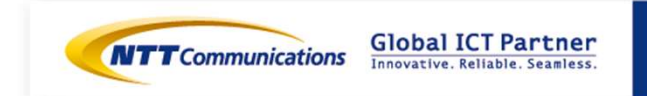

- 2-1.1本目のロジカルネットワークを作成します。
  - ・ロジカルネットワークタブから、必要項目を設定し、「次へ」を選択。
  - ・サブネットタグから、必要項目を設定し、「次へ」を選択。 (ネットワークアドレスに、10.0.0/29を、ゲートウェイなしにチェックを付けます。)
  - ・サブネットの詳細タブから、必要項目を設定し、「ロジカルネットワークの作成」を選択。 (DHCP有効にチェックを付けます。)

ロジカルネットワークの作成

| ロジカルネットワーク サブネット サブネット         | - <b>0</b> ,1¥88                                             |                                           |                                                                       |     |                                |                                                       |
|--------------------------------|--------------------------------------------------------------|-------------------------------------------|-----------------------------------------------------------------------|-----|--------------------------------|-------------------------------------------------------|
| ロジカルネ・オワーク名                    | 朝しいロジカルネットワークを作成できます。合わせて、この<br>ロジカルネットワークに調り這てるサブネットを次のパネルで |                                           |                                                                       |     |                                |                                                       |
| フレーン <sup>*</sup><br>データ用      | na (925.                                                     | ロジカルネットワークのイ                              | 乍成                                                                    |     |                                |                                                       |
| ロジカルネットワークの説明                  |                                                              | ロジカルネナワーク* サブネナ・ サブネナ・の                   | NB                                                                    |     | ロジカルネットワークの                    | 作成                                                    |
| ロジカルネ・ホワークのタブ 🛛                |                                                              | シンキス <b>ロ</b><br>ネポワークアドレス <sup>®</sup> ● | 新しいロジカルネットワークに割り出てるサブネットを作成しま<br>す。この場合、「ネットワークアドレス」を指定する必要があり<br>ます。 |     | D20589/10~5 5389 k 1739 k      | <動物<br>9 ブネットの追加賞性を設定します。                             |
| 管理状態 <sup>®</sup> ●<br>UP      |                                                              | 10.0.0.0/29                               |                                                                       |     | 1777 代の第9巻でラール G<br>DNS サードー G |                                                       |
|                                | <b>取</b> 动配 。 医 次 、 。                                        |                                           |                                                                       |     | NTP 7~1/~ <b>0</b>             |                                                       |
|                                |                                                              |                                           | 取け直し (戻る) (次へ)                                                        |     | 道知の八~1社文 G                     |                                                       |
|                                |                                                              |                                           |                                                                       |     | 9.78.5Halikm                   |                                                       |
|                                |                                                              |                                           |                                                                       |     | 7730H0997 <b>0</b>             |                                                       |
|                                |                                                              |                                           |                                                                       |     |                                | 取り落し → 戻る ロジカじまットワークの仲単                               |
|                                |                                                              |                                           |                                                                       | NTT | Communications                 | Global ICT Partner<br>Innovative. Reliable. Seamless. |
| Copyright © NTT Communications | s Corporation. All right reserved.                           | 15                                        |                                                                       |     |                                |                                                       |

- 2-2.2本目のロジカルネットワークを作成します。
  - ・ロジカルネットワークタブから、必要項目を設定し、「次へ」を選択。
  - ・サブネットタグから、必要項目を設定し、「次へ」を選択。 (ネットワークアドレスに、10.0.0.8/29を、ゲートウェイなしにチェックを付けます。)
  - ・サブネットの詳細タブから、必要項目を設定し、「ロジカルネットワークの作成」を選択。 (DHCP有効にチェックを付けます。)

ロジカルネットワークの作成

| ロジカルネットワーク サブネット サブネット         | DJWHE                                                      |                                                             |                                      |                                                        |                                              |
|--------------------------------|------------------------------------------------------------|-------------------------------------------------------------|--------------------------------------|--------------------------------------------------------|----------------------------------------------|
| ロジカルネットワーク名                    | 新しいロジカルネナワークを休成できます。合わせて、この<br>ロジカルネナワークに割り当てるサブネットを次のパネルで |                                                             |                                      |                                                        |                                              |
| プレーン*                          | 1842 (72.2.5.                                              | ロジカルネットワークの作                                                | ×<br>乍成.                             |                                                        |                                              |
| データ用                           |                                                            |                                                             |                                      |                                                        |                                              |
| ロジカルネオ・ワークの説明                  |                                                            | ロジカルネナワーク <sup>*</sup> サブネナ・ <sup>*</sup> サブネナ・の3<br>サブネナ・8 | 15<br>11、1つごわしるより、ついずおはムマストナラットを作用しま | ロジカルネットワークの                                            | 作成                                           |
| ロジカルネットワークのタブ 🛛                |                                                            |                                                             | す。この場合、「ネ・トワークアドレス」を指定する必要があり<br>ます。 | 07558910×5 <sup>°</sup> 93891 <sup>°</sup> 93891       | 5+m                                          |
|                                |                                                            | <sup>キ</sup> オワークアドレス <sup>®</sup><br>10008/20              |                                      | <ul> <li>DHCP 書数</li> <li>IP 7 KJ-2満58でブール母</li> </ul> | サ ブネットの通知関位を勝定します。                           |
| 管理状態 ●                         |                                                            | ゲートウェイド@                                                    |                                      |                                                        |                                              |
| UP                             | •                                                          |                                                             |                                      | DNS 7 ~ 1 ~ O                                          |                                              |
|                                | 取は貧し。良る 次へ。                                                | サートウェイなし                                                    |                                      | NTP 7~K~ O                                             |                                              |
|                                |                                                            |                                                             | 取场前し 《展る 次八》                         | 道知 <sub>仍乃~</sub> }赦定 G                                |                                              |
|                                |                                                            |                                                             |                                      | ちごネットの読用                                               |                                              |
|                                |                                                            |                                                             |                                      | ₹78+H099 <b>9</b> €                                    |                                              |
|                                |                                                            |                                                             |                                      |                                                        | <ul> <li>取り消し ・ K 3 ロジカ53ットワークの合成</li> </ul> |
|                                |                                                            |                                                             |                                      | communications (                                       | Slobal ICT Partner                           |
| Copyright © NTT Communications | Corporation. All right reserved.                           | 16                                                          |                                      |                                                        |                                              |

# 手順② M-FW申し込み

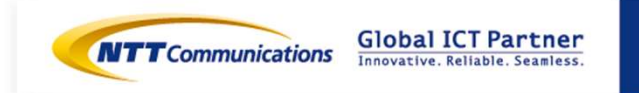

Copyright © NTT Communications Corporation. All right reserved.

# 手順② M-FW申し込み

下記リンクを参照の上、HA構成のお申し込みをお願いいたします。 <u>https://sdpf.ntt.com/services/docs/network-based-</u> <u>security/tutorials/rsts/security/order/managed\_firewall\_utm\_v2/order\_new\_ha.html</u>

### SDPFポータルからアクセス

ワークスペースを選択後、Smart Data Platform ポータルのダッシュボード画面、またはダッシュボード⇒ワークスペース一覧画面の『サービスメニュー』をクリックします。

| CTTCommunication SOTest > Oサービスメニュー       | ▲ mscowner01<br>▲ リクエスト ◎ サポート ◎ 世理者メニュー                                                                                                    |                                                                                                    |                                                                                             |
|-------------------------------------------|----------------------------------------------------------------------------------------------------|----------------------------------------------------------------------------------------------------|---------------------------------------------------------------------------------------------|
| 現在のワークスペース                                | ワークスペース切り替え                                                                                                    |                                                                                                    |                                                                                             |
| SOTest<br>ID   ws0000720854 @コピー          |                                                                                                    | *                                                                                                    | Antonio Antonio a                                                                           |
| 洋船 アクセス 億の減速                              | 入力してください                                                                                                    |                                                                                                    | 皐 リクエスト ● サポート 亞 首理者><br>(2) 各サービスの説明書                                                      |
| ● 利用可能なサービスを見る                            | 57-2                                                                                                    |                                                                                                    |                                                                                             |
|                                           | 相互接続/開建サービス                                                                                                    | インターネット/間達サービス                                                                                                    | クラウド/サーバー ローカルネットワーク                                                                        |
| 『ネットワーク』⇒『クラウド/サ                          | <ul> <li>Flexible InterConnect</li> <li>Global Fexible InterConnect</li> <li>Global Fexible InterConnect</li> <li>クラDドパサーバー VTNB線がケートウェイ</li> <li>クラDドパサーバー Fexible InterConnectB線が</li> <li>クラDドパサーバー Fexible InterConnectB線が</li> <li>クラDドパサーバー Fexible InterConnectB線が</li> <li>クラDドパサーバー Durbal State</li> <li>クラDドパサーバー Durbal State</li> <li>クラDドパサーバー Enterprete Could Logitt</li> <li>クラDドパサーバー Enterprete Could Logitt</li> <li>クラDドパサーバー SD-Exchange Google Cloud B線</li> <li>クラDドパサーバー SD-Exchange Microsoft Aziette</li> </ul> | - Super OCN Flexible Connect - DNS - Akamai FastDNS - Akamai Global Server Load Balance - H-b2r  - Distributed Secure Internet GateWay o Services  Fleatform unreflete | <ul> <li>ロジカルネットワーク</li> <li>共通編篇サートウェイ</li> <li>ロードバランサー</li> <li>マネージドロードバランサー</li> </ul> |
| ネットワークセキュリティ』の<br>Managed Firewallをクリックしま | クラウド/サーバー ネットワークセキュリティ<br>- ファイアウォール<br>- Managed Firewall<br>- Managed UTM<br>- Managed WAF                                                                                                    | リモートアクセス - Flexible Remote Access                                                                                                    | SD-WAN  Software-Defined Network Service                                                    |

# 手順② M-FW申し込み

### Managed Firewall(Version2)の「Order」をクリックしてください。

#### Security Menu

|                        | Managed Firewall<br>Managed UTM                                                    | Order |
|------------------------|------------------------------------------------------------------------------------|-------|
|                        | Managed WAF                                                                        | Order |
| Network-based Security | Managed Firewall(Version2)<br>Managed UTM(Version2)                                | Order |
|                        | Managed WAF(Version2)                                                              | Order |
| Host-based Security    | Managed Anti-Virus<br>Managed Virtual Patch<br>Managed Host-based Security Package | Order |

### 申込種別に「デバイス追加(HA)」を選択ください。

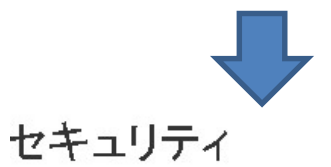

申込種別 デバイス追加(HA) 🔹

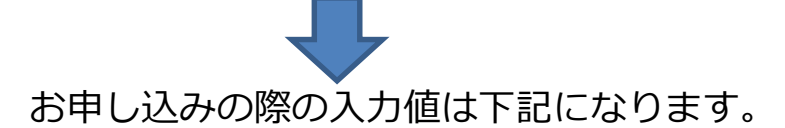

| Devic | Jevice Information |                  |            |                  |                                              |                     |          |                                              |                            |                                   |
|-------|--------------------|------------------|------------|------------------|----------------------------------------------|---------------------|----------|----------------------------------------------|----------------------------|-----------------------------------|
|       |                    |                  |            |                  | HA U                                         | ンク1                 |          | HA U                                         | ンク2                        |                                   |
| NU    | 199746             | ×-1-             |            | 1-21010-0        | ネットワークID01                                   | サブネットID01           | IPアドレス01 | ネットワークID02                                   | サブネットID 02                 | IPアドレス02                          |
| 1     | High Availability  | Managed Firewall | 2CPU-4GB   | zone1-groupa     | 6d777f11-951b-4b10-9899-58663a576594/HA-seg1 | 10.0.0.2 ~ 10.0.0.6 | 10.0.0.3 | 0d6af951-44c0-4f86-b551-6bb564469987/HA-seg2 | $10.0.0.10 \sim 10.0.0.14$ | 10.0.0.11                         |
| 2     | High Availability  | Managed Firewall | 2CPU-4GB   | zone1-groupb \$  | 6d777f11-951b-4b10-9899-58663a576594/HA-seg1 | 10.0.0.2 ~ 10.0.0.6 | 10.0.0.4 | 0d6af951-44c0-4f86-b551-6bb564469987/HA-seg2 | 10.0.0.10 ~ 10.0.0.14      | 10.0.0.12                         |
| C     | opyright © N1      | T Communica      | tions Corp | poration. All ri | ght reserved.                                | 19                  |          |                                              | Global I<br>Innovative.    | CT Partner<br>Reliable. Seamless. |

# 手順③ FWセグメントの作成

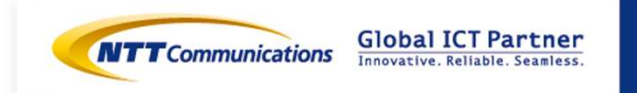

Copyright © NTT Communications Corporation. All right reserved.

下記リンクを参照の上、ロジカルネットワークのお申し込みをお願いいたします。 https://sdpf.ntt.com/services/docs/logical-network/tutorials/logicalnetwork.html

#### サービスメニューから「サーバーインスタンス」→クラウド/サーバー ローカルネットワークから 「ロジカルネットワーク」をクリックください。

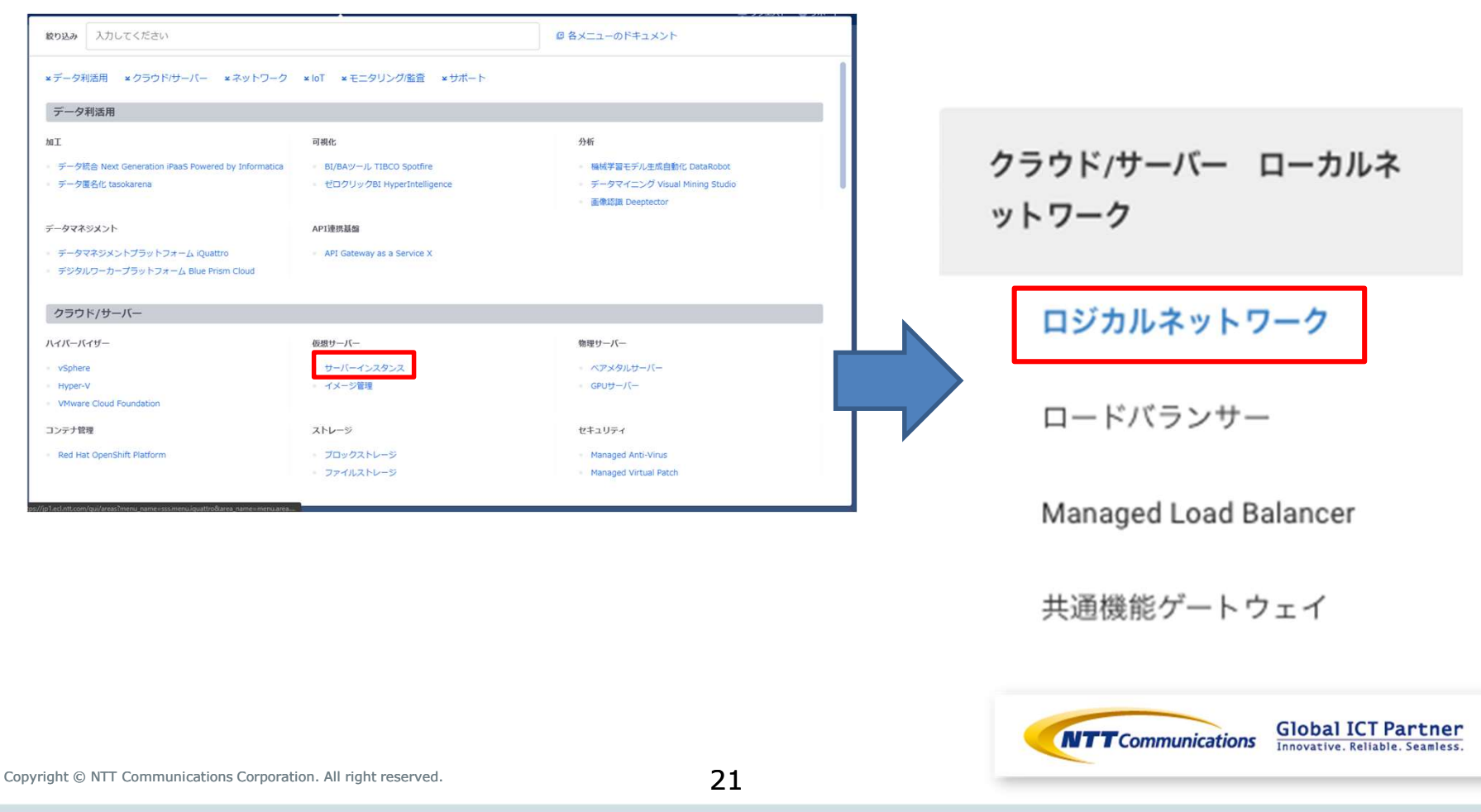

# 手順③ FWセグメントの作成

1. ロジカルネットワークの作成ボタンを押下します。

# ロジカルネットワーク

|      |           | フィルター |      | Q | +□ジカル | ネットワークの作成 | 章 ロジカルネットワークの削除 |
|------|-----------|-------|------|---|-------|-----------|-----------------|
| □ 名前 | 割り当てサブネット |       | 管理状態 | - | ガレーン  | ステータス     | アクション           |
|      |           |       | UP   | 5 | データ用  | 稼働中       | ロジカルネットワークの編集 🔻 |
|      |           |       | UP   | 5 | データ用  | 稼働中       | ロジカルネットワークの編集 🔻 |
|      |           |       | UP   | Ę | データ用  | 稼働中       | ロジカルネットワークの編集 🝷 |

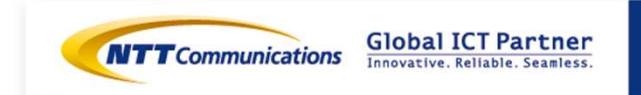

### 手順③ FWセグメントの作成

2-1.ロジカルネットワークを作成します。

- ・ロジカルネットワークタブから、必要項目を設定し、「次へ」を選択。
- ・サブネットタグから、必要項目を設定し、「次へ」を選択。

(ネットワークアドレスに、192.168.20.0/24を、ゲートウェイIPに192.168.20.254を記入)

・「DHCP 有効」にチェックし、「IP アドレス割り当てプール」に

192.168.20.1,192.168.20.100を設定。

ロジャルクットロークの作品

・サブネットの詳細タブから、必要項目を設定し、「ロジカルネットワークの作成」を選択。

|                                             | TF <i>IX</i> ,                                                    |                                                  |                                                             |                                                                                |                             |
|---------------------------------------------|-------------------------------------------------------------------|--------------------------------------------------|-------------------------------------------------------------|--------------------------------------------------------------------------------|-----------------------------|
| ロジカルネットワーク サブネット サブネット<br>ロジカルネットワークる       | MMH目<br>新しいロジカルネナワークを休成できます。合わせて、この<br>ロジカルネナワークに割り届くちサブネナを次かパネルで |                                                  |                                                             |                                                                                |                             |
| フレーン <sup>・</sup><br>データ用                   | fud (th 27.                                                       | ロジカルネットワークの作成                                    | ×                                                           | ロジカルネットワークの                                                                    | 作成 *                        |
| ロジカルネットワークの説明                               |                                                                   | ロジカルネットワーク サブネット の1988<br>サブネット る                | 01513-10-01-8116-724-73-156-413                             | ロジカルネットウーク <sup>*</sup> サブネット <sup>*</sup> サブネ<br>匚 DHCP有効<br>IP アドレス利り当てブール © | ットウス計算<br>サブネットの追加原性を推定します。 |
| ロジカルキナウー2の90 Φ<br>智慧状態 <sup>®</sup> Φ<br>UP |                                                                   | #い<br>またつークアドレス*●<br>192.168.20.0/24<br>ゲートウェイド● | ロンのルネティワーンに通り946 くらワンネティを計算しよ<br>の場合、「ネットワークPドレス26指定する必要があり | δNS 9 − 1 Y~ Θ                                                                 | d                           |
|                                             | 取付āL = 戻る 太へ +                                                    | 192.168.20.254                                   |                                                             | NTP                                                                            | a.                          |
|                                             |                                                                   |                                                  | 取け高し ≪戻る 次へッ                                                | 通知のルー 1875 日                                                                   | á                           |
|                                             |                                                                   |                                                  |                                                             | サブネットの観明                                                                       | <u>a</u>                    |
|                                             |                                                                   |                                                  |                                                             | ೆರ್<br>ಕ್ರೆಸ್ಲಾಗೂಶಿಶ <b>⊜</b>                                                  | a                           |
|                                             |                                                                   |                                                  | NT                                                          | <b>-</b>                                                                       | a                           |
| opyright © NTT Communications               | Corporation. All right reserved.                                  | 23                                               |                                                             |                                                                                | 永5歳し ・賞る ロジカルネッドワークの作成      |

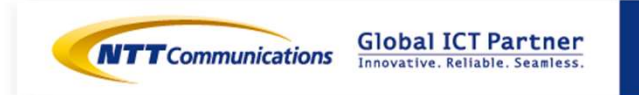

Copyright © NTT Communications Corporation. All right reserved.

24

# 手順④-1 M-FWの設定(ルー ティングの設定)

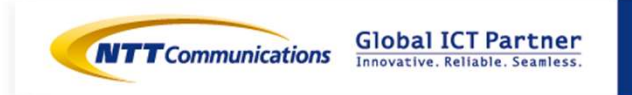

Copyright © NTT Communications Corporation. All right reserved.

ルーティングの設定は下記をご覧ください。 https://sdpf.ntt.com/services/docs/network-basedsecurity/tutorials/rsts/security/operation/managed\_firewall\_utm\_v2/4220\_routing\_ha.ht ml

#### SDPFポータルからアクセス

ワークスペースを選択後、Smart Data Platform ポータルのダッシュボード画面、またはダッシュボード⇒ワークスペース一覧画面の『サービスメニュー』をクリックします。

| 在のワークスペース                                     | ワークスペース切り替え                                                                                  |                                                                                                    |                                                                                       |
|-----------------------------------------------|----------------------------------------------------------------------------------------------|----------------------------------------------------------------------------------------------------|---------------------------------------------------------------------------------------|
| SOTest<br>ID WH0000720854 ピコピー<br>詳細 アクセス権の編集 | withinker                                                                                    | ×-1-                                                                                                    | ▲ リクエスト @ <b>サポート ⓒ इ</b> छ                                                           |
| ④利用可能なサービスを見る                                 |                                                                                              |                                                                                                    | 日本サービスの説明賞                                                                            |
| 『ネットワーク』⇒『クラウド/サ                              |                                                                                              | インターネット/脚独サービス<br>- Super OCN Flexible Connect<br>- DNS<br>- Akamai Global Server Load Balance<br>アートウェイ - Distributed Secure Internet GateWay<br>b Services<br>d Platform<br>unelBit | クラウド/サーバー ローカルネットワーク<br>- ロジカルネットワーク<br>- 共通機能ゲートウェイ<br>- ロートバランサー<br>- マネージドロードバランサー |
| ネットワークセキュリティ』の<br>Managed Firewallをクリックしま     | クラウド/サーバー ネットワークセキュリティ<br>- ファイアウォール<br>- Managed Firewall<br>- Managed UTM<br>- Managed WAF | リモートアクセス - Flexible Remote Access                                                                                                    | SD-WAN  Software-Defined Network Service                                              |

Managed Firewall(Version2)の「Operation」をクリックしてください。

| Network-based Security | Managed Firewall<br>Managed UTM                                                    | Order | Operation |
|------------------------|------------------------------------------------------------------------------------|-------|-----------|
|                        | Managed WAF                                                                        | Order | Operation |
|                        | Managed Firewall(Version2)<br>Managed UTM(Version2)                                | Order | Operation |
|                        | Managed WAF(Version2)                                                              | Order | Operation |
| Host-based Security    | Managed Anti-Virus<br>Managed Virtual Patch<br>Managed Host-based Security Package | Order | Operation |

#### Security Menu

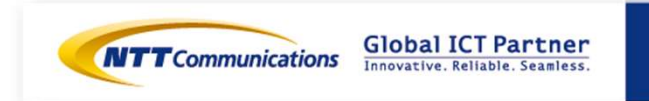

HA構成の場合、ルーティングは [ワークフロー] で設定します。 [サービス] - [ワークフロー] - [Cluster Route Management] をクリックしてください。

[ネットワーク管理] に表示されている [Cluster Route Management] の [Manage Routes] を クリックします。

| ROUT             | re_mngt_n      | C5179                            | Manage Routes |         |           | ③ ステータス<br>ライプコンソー<br>ル<br>Expand All |                                         |
|------------------|----------------|----------------------------------|---------------|---------|-----------|---------------------------------------|-----------------------------------------|
| First UT         | M FW/UT        | M - NC5179                       |               |         |           |                                       |                                         |
| Second           | UTM FW/UT      | M - NC5180                       |               |         |           |                                       |                                         |
|                  | ID             | Destination IP                   | Mask          | Gateway | Interface | Comment                               |                                         |
| opyright © NTT ( | Communications | Corporation. All right reserved. |               | 28      |           | Global Innovative. R                  | <b>CT Partner</b><br>eliable. Seamless. |

### 設定値を入力して、[保存]をクリックします WebServer宛て通信の入力値は下記になります。

| オブジェクト         |                | *                            | \$ |
|----------------|----------------|------------------------------|----|
| - Br           |                |                              |    |
| ID             | 1              | WobSonvor两个语信                |    |
| Destination IP | 172.16.100.0   | WebServer 宛の通信               |    |
| Subnet Mask    | 255.255.255.0  | 送信先Gateway address(LBの上側VIP) |    |
| Gateway        | 192.168.20.251 |                              |    |
| Interface      | port5          | 送信牛Port                      |    |
| Comment        |                |                              | -  |
|                |                |                              |    |

### Internet GW(デフォルトゲートウェイ)宛て通信の入力値は、下記になります。

| オブジェクト            |                                          |            |              |          | ×       |      |
|-------------------|------------------------------------------|------------|--------------|----------|---------|------|
| - B               |                                          |            |              |          |         |      |
| ID                | 1                                        |            |              |          |         |      |
| Destination IP    | Ō.Ō.Ō.O                                  |            |              |          |         |      |
| Subnet Mask       | 0.0.0.0                                  |            |              |          |         |      |
| Gateway           | 153.xxx.252                              | Internet C | GW(デフォルトゲートウ | ウェイ)のVIP |         |      |
| Interface         | Port4                                    |            | <br>         |          |         |      |
| Comment           |                                          | 送信先Port    |              |          |         |      |
|                   |                                          |            |              |          | キャンセル保存 | ess. |
| Copyright © NTT C | ommunications Corporation. All right res | served.    | 29           |          |         |      |
|                   |                                          |            |              |          |         |      |

設定値を入力して、[保存]をクリックします VPN-GW先サーバーセグメント宛て通信の入力値は下記になります。

| オブジェクト         |                |                      | × |
|----------------|----------------|----------------------|---|
| - 2            |                |                      | _ |
| ID             | 1              | VPN-GW先サーバーセグメント宛の通信 |   |
| Destination IP | 172.16.20.0    |                      |   |
| Subnet Mask    | 255.255.255.0  |                      |   |
| Gateway        | 192.168.30.252 | 送信尤アトレス(VPN-GWO)VIP) |   |
| Interface      | Port6          | YY/≡/t Deut          |   |
| Comment        |                | 送信元Port              |   |
| L              |                |                      | = |

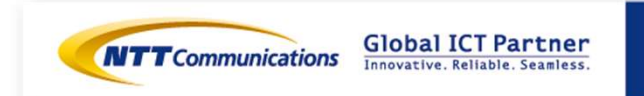

キャンセ

# 手順④-2 M-FWの設定 (Destination NATの設定)

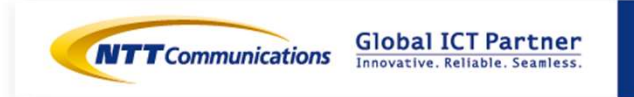

Copyright © NTT Communications Corporation. All right reserved.

Destination NATの設定は下記をご覧ください。。 https://sdpf.ntt.com/services/docs/network-basedsecurity/tutorials/rsts/security/operation/managed\_firewall\_utm\_v2/4330\_destination\_n at.html

### SDPFポータルからアクセス

ワークスペースを選択後、Smart Data Platform ポータルのダッシュボード画面、またはダッ シュボード⇒ワークスペース一覧画面の『サービスメニュー』をクリックします。

| 生のワークスペース                                 | ワークスペース切り替え                                                                                                    |                                                                                                    |                                                                                       |
|-------------------------------------------|----------------------------------------------------------------------------------------------------|----------------------------------------------------------------------------------------------------|---------------------------------------------------------------------------------------|
| SOTest<br>ID   ws0000720854               | STITLET .                                                                                                    | H-1274-3-                                                                                                    | antaria da como                                                                       |
| 詳細 アクセス値の編集                               | 入力してください                                                                                                    |                                                                                                    | 泉リクエスト ● サポート 登 管理者メニ<br>G 各サービスの説明書                                                  |
| ●利用可能なサービスを見る                             |                                                                                                    |                                                                                                    |                                                                                       |
| 『ネットワーク』⇒『クラウド/サ                          | <ul> <li>田田椒人御使ービス</li> <li>日日本人御使ービス</li> <li>Reside InterConnect</li> <li>Global Flexible InterConnect</li> <li>グラウドゲーバー VNU規模ペートウェー</li> <li>グラウドゲーバー Flexible InterConnect</li> <li>グラウドゲーバー Flexible InterConnect</li> <li>グラウドゲーバー Flexible InterConnect</li> <li>グラウドゲーバー Flexible InterConnect</li> <li>グラウドゲーバー Flexible InterConnect</li> <li>グラウドゲーバー Flexible InterConnect</li> <li>グラウドゲーバー Flexible InterConnect</li> <li>グラウドゲーバー Sol-Exchange Goog<br/>度成</li> <li>グラウドゲーバー Sol-Exchange Goog<br/>度成</li> <li>グラウドゲーバー Sol-Exchange Goog<br/>度成</li> </ul> | インターネット/取扱サービス<br>- Super OCN Flexible Connect<br>- DNS<br>イ ・ Akamai FastDNS<br>タートウェイ - Akamai Global Server Load Dalance<br>extBRビノートウェイ - Distributed Secure Internet GateWay<br>- Nettet<br>cont Meb Services<br>gle Cloud Platform<br>sooth AsureBBE | クラウド/サーバー ローカルネットワーク<br>- ロジカルネットワーク<br>- 共通属ボサートウェイ<br>- ロードバランサー<br>- マネージドロードバランサー |
| ネットワークセキュリティ』の<br>Managed Firewallをクリックしま | クラウド/サーバー ネットワークセキュリ:<br>ファイアウォール<br>- Nanaged Firewall<br>- Managed UTM<br>- Managed WAF                                                                                                    | ディ<br>リモートアクセス<br>- Flexible Remote Access                                                                                                    | SD-WAN  Software-Defined Network Service                                              |

#### Managed Firewall(Version2)の「Operation」をクリックしてください。 Security Menu

|                        | Managed Firewall<br>Managed UTM                                                    | Order | Operation |
|------------------------|------------------------------------------------------------------------------------|-------|-----------|
|                        | Managed WAF                                                                        | Order | Operation |
| Network-based Security | Managed Firewall(Version2)<br>Managed UTM(Version2)                                | Order | Operation |
|                        | Managed WAF(Version2)                                                              | Order | Operation |
| Host-based Security    | Managed Anti-Virus<br>Managed Virtual Patch<br>Managed Host-based Security Package | Order | Operation |

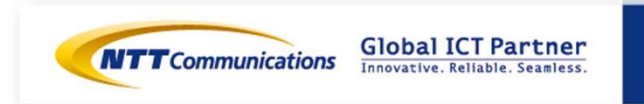

### 「デバイス」からいずれかのデバイスを右クリックします。

| デバイス       | ログ&レポート | サービス    | カスタマープロファイル  | チケット管理 |
|------------|---------|---------|--------------|--------|
| バイス        |         |         | オールフィルター ・ 並 | び替え 🔻  |
|            |         |         |              |        |
| ステータ:デバイス名 | HAペア    | HAステータス | 領域           |        |

### 画面右側の「コンフィグ」をクリックします。

| デバイス                 | ログ&レポート | サービス | カスタマープロファ | イル チケット管理 |
|----------------------|---------|------|-----------|-----------|
| FW/UTM               |         |      | 概説 詳細     | コンフィグ ログ  |
| デバイス / <b>FW/UTM</b> |         |      |           |           |
| CNIMDHET             |         |      |           |           |

画面左側のオブジェクト画面から Destination NAT をクリックします。
 オブジェクト ・ NAT Object ・ Destination NAT
 画面右側の Destination NAT 画面で [追加] をクリックします。

|                                        | Destination         | NAT             |
|----------------------------------------|---------------------|-----------------|
| Firewall Policy                        | 骨 追加<br>サーチ         | _               |
| Address Object                         | NAT Name            | External IP … N |
| ▲ ⊘NAT Object                          |                     |                 |
| Course NAT                             |                     |                 |
| right © NTT Communications Corporation | All right reserved. |                 |

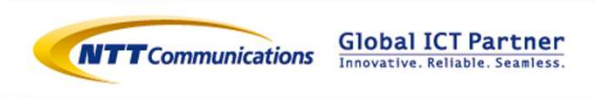

設定値を入力して、 [保存] をクリックします。

外部セグメント(Port4)の80番ポートのDNATの入力値は下記になります。

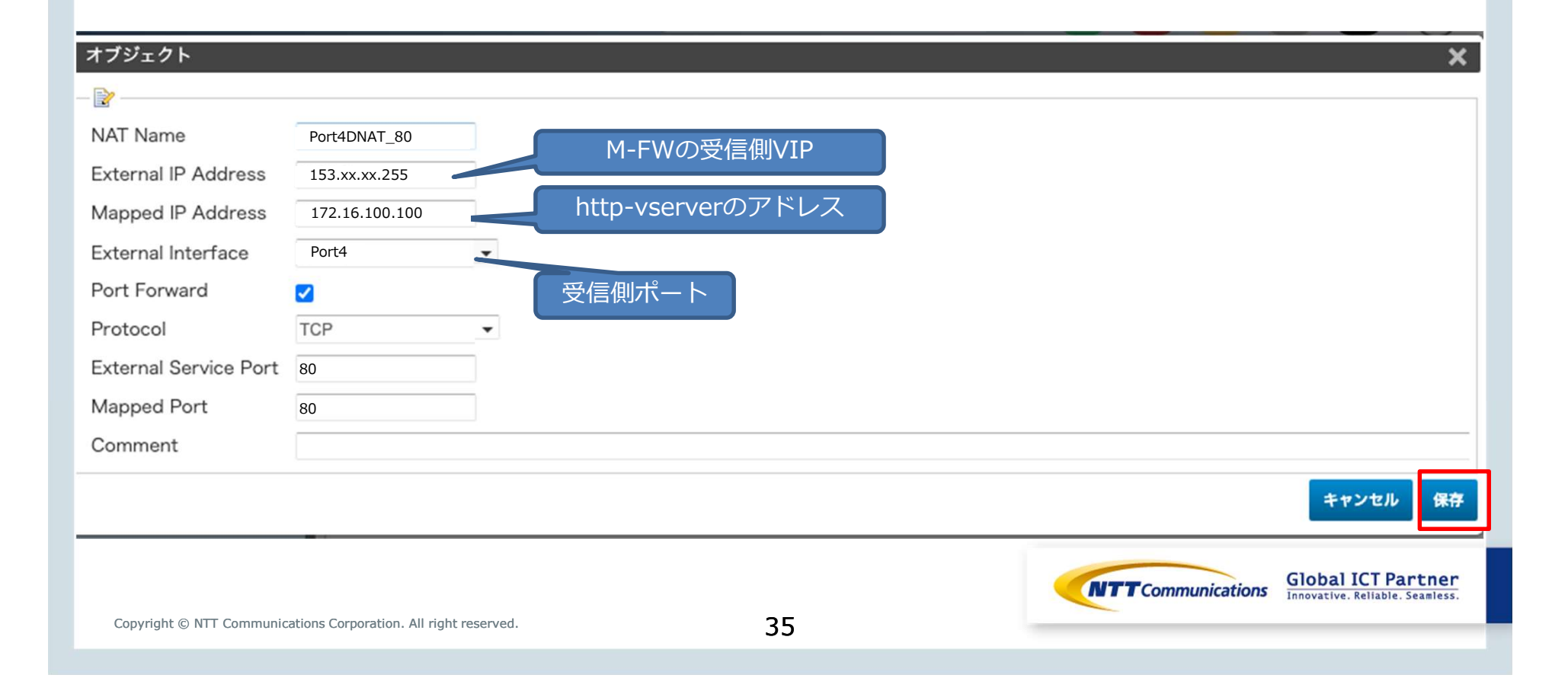

設定値を入力して、 [保存] をクリックします。

外部セグメント(Port4)の443番ポートのDNATの入力値は下記になります。

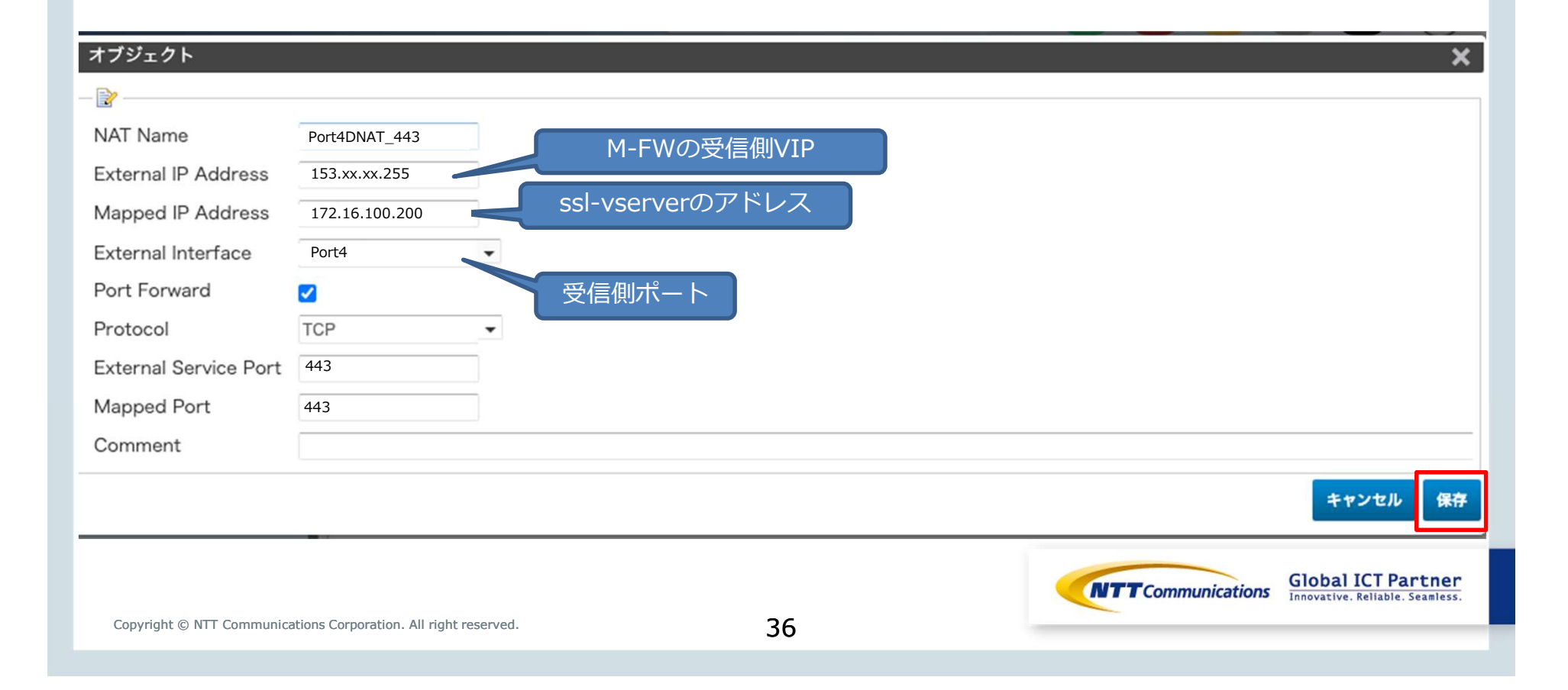
設定値を入力して、 [保存] をクリックします。

VPN-GWセグメント(Port6)の80番ポートのDNATの入力値は下記になります。

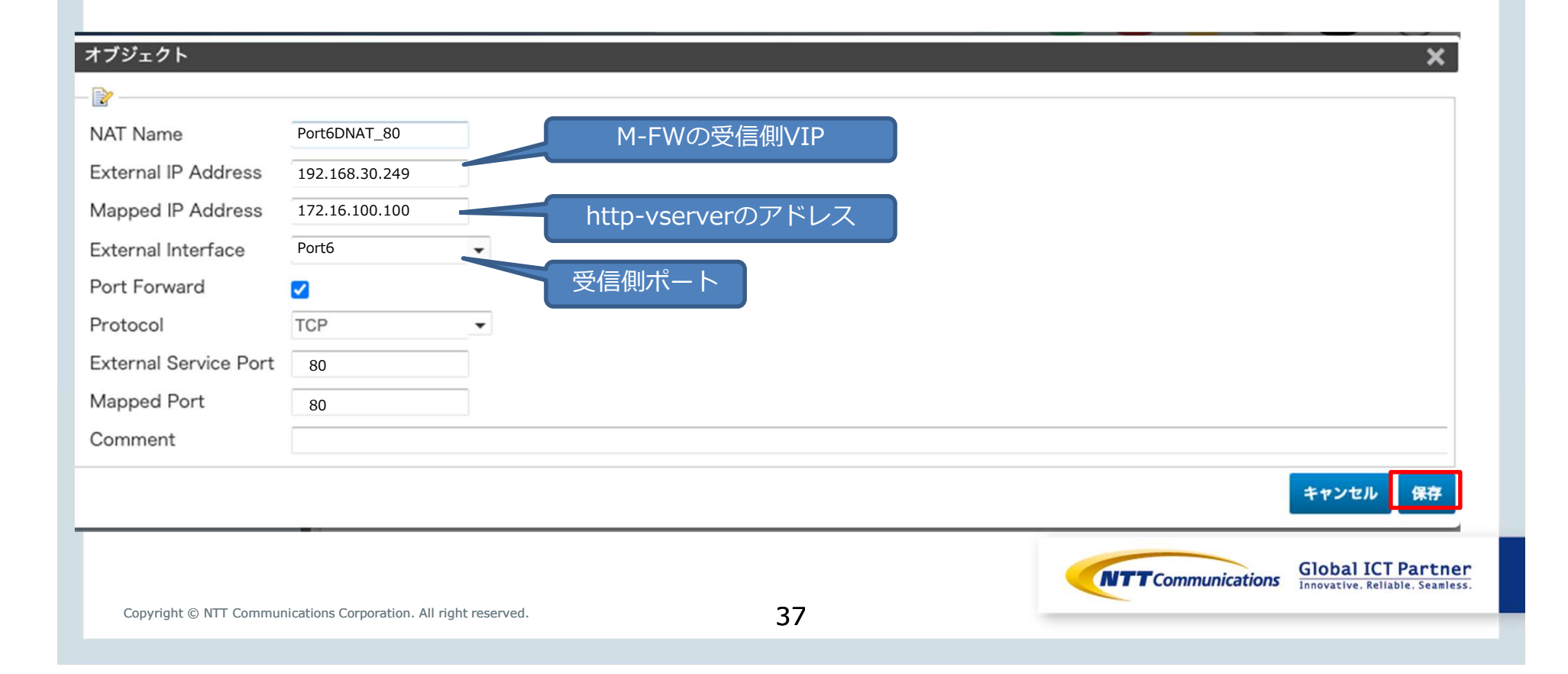

設定値を入力して、 [保存] をクリックします。

VPN-GWセグメント(Port6)の443番ポートのDNATの入力値は下記になります。

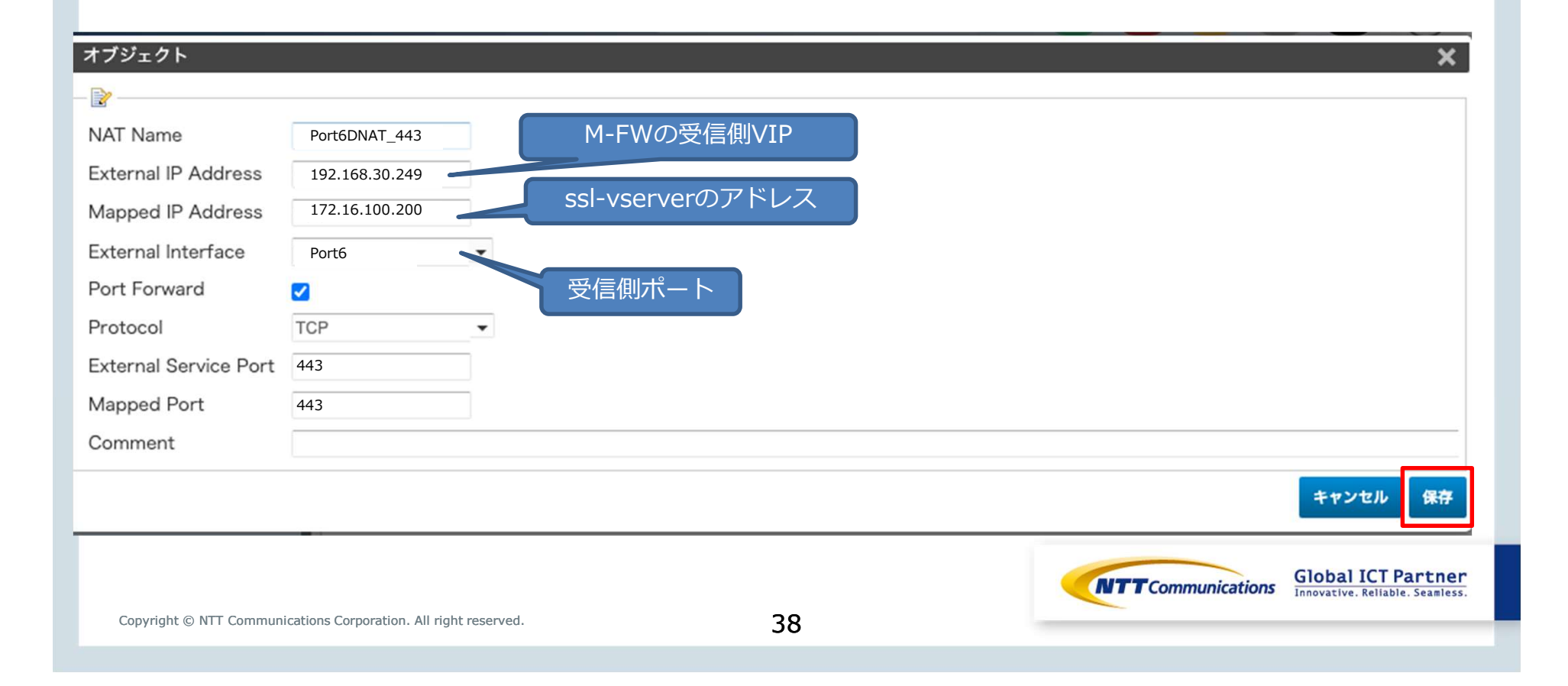

# 手順④-3 M-FWの設定(ファイ アウォールポリシーの設定)

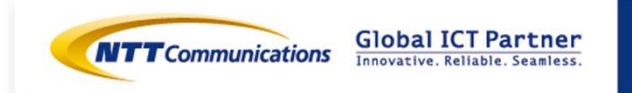

Copyright © NTT Communications Corporation. All right reserved.

ファイアウォールポリシーの設定は下記をご覧ください。

https://sdpf.ntt.com/services/docs/network-based-

security/tutorials/rsts/security/operation/managed\_firewall\_utm\_v2/4500\_firewall\_policy.

#### SDPFポータルからアクセス

ワークスペースを選択後、Smart Data Platform ポータルのダッシュボード画面、またはダッシュ ボード⇒ワークスペース一覧画面の『サービスメニュー』をクリックします。

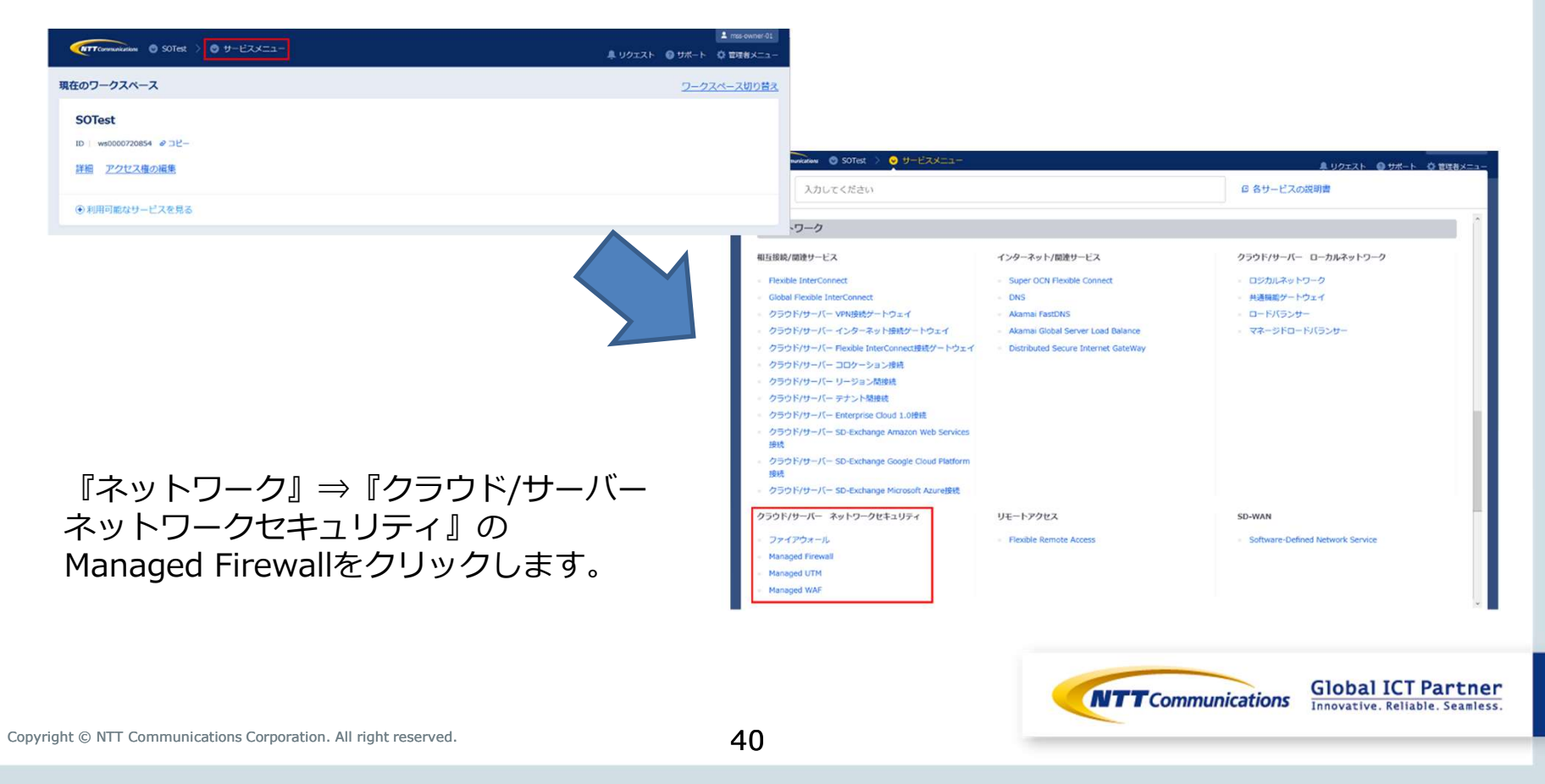

#### Managed Firewall(Version2)の「Operation」をクリックしてください。 Security Menu

|                        | Managed Firewall<br>Managed UTM                                                    | Order | Operation |
|------------------------|------------------------------------------------------------------------------------|-------|-----------|
| Network-based Security | Managed WAF                                                                        | Order | Operation |
|                        | Managed Firewall(Version2)<br>Managed UTM(Version2)                                | Order | Operation |
|                        | Managed WAF(Version2)                                                              | Order | Operation |
| Host-based Security    | Managed Anti-Virus<br>Managed Virtual Patch<br>Managed Host-based Security Package | Order | Operation |

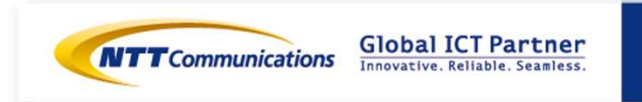

#### 「デバイス」からいずれかのデバイスを右クリックします。

| デバイス | ログ&レポート | サービス    | カスタマープロファイル            | チケット管理 |
|------|---------|---------|------------------------|--------|
| バイス  |         |         | オールフィルター • 並び動         | łż 🔻   |
|      |         |         |                        |        |
|      | HAペア    | HAステータス | 領域<br>in2_zonal_groups |        |

#### 画面右側の「コンフィグ」をクリックします。

| デバイス                 | ログ&レポート | サービス | カスタマープロファイル | チケット管理   |
|----------------------|---------|------|-------------|----------|
|                      |         |      |             |          |
| FW/UTM               |         |      | 概説 詳細 つ     | ンフィグ ログ  |
|                      |         |      |             | PARTY HA |
| デバイス / <b>FW/UTM</b> |         |      |             |          |
| CNIMDHET             |         |      |             |          |

画面左側のオブジェクト画面から Firewall Policy をクリックします。
 オブジェクト ・ Firewall Policy ・ Firewall Policy
 画面右側の Firewall Policy 画面で [追加] をクリックします。

|                                           | Firewall Policy     |
|-------------------------------------------|---------------------|
| ▲ ➢Networking                             | ● <u>追加</u><br>サーチ  |
| partienace<br>Partienace                  | ID E···             |
| ▲                                         |                     |
| Firewall Policy                           |                     |
|                                           |                     |
| pyright © NTT Communications Corporation. | All right reserved. |

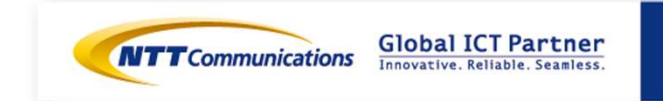

設定値を入力して、 [保存] をクリックします。

外部セグメント(Port4)の入力値は下記になります。 153.xx.xx.254の80番ポートへのアクセスの場合、172.16.100.100にDestination NATおよび ACL設定するポリシー

| Movo rulo              |                      |                  |           |  |
|------------------------|----------------------|------------------|-----------|--|
| No Move                | O Move b             | efore OMve after |           |  |
| Enable 🔽               |                      |                  |           |  |
| Source                 |                      | 受信側ポート           |           |  |
| Incoming Interface Po  | rt4 🗸                |                  |           |  |
| Source Address all     | •                    | 送信元アドレス          |           |  |
| Destination            |                      |                  |           |  |
| Outgoing Interface     | Port5                | 送信側ポート           |           |  |
| Destination Address Ty | Pe<br>Address Object | NAT Object       |           |  |
| Destination NAT        | Port4DNAT_80         |                  | 成したオブジェクト |  |
| - Br                   |                      |                  |           |  |
| Service HTTP           |                      |                  |           |  |
| Action ACCEPT          | -                    |                  |           |  |
| NAT 🗌                  |                      |                  |           |  |
| Log Disable            | •                    |                  |           |  |
| Comment                |                      |                  |           |  |

設定値を入力して、 [保存] をクリックします。

外部セグメント(Port4)の入力値は下記になります。 153.xx.xx.254の443番ポートへのアクセスの場合、172.16.100.200にDestination NATおよび ACL設定するポリシー

| ID        | 1               |           |               |              |         |            |  |
|-----------|-----------------|-----------|---------------|--------------|---------|------------|--|
| Move rul  | e<br>No Move    | (         | ) Move before | ○ Move after |         |            |  |
| Enable    |                 |           |               |              |         |            |  |
| Source    | 9               |           | 受信            | 側ポート         |         |            |  |
| Incoming  | Interface Port4 |           |               |              |         |            |  |
| Source A  | ddress all      |           | ・ 送信          | 元アドレス        |         |            |  |
| Destin    | ation           |           |               |              |         |            |  |
| Outgoing  | Interface       | Port5     | 送信            | 側ポート         |         |            |  |
| Destinati | on Address Type |           | ct            | NAT Object   |         |            |  |
| Destinati | on NAT          | Port4DNAT | 443           |              |         |            |  |
| _ 🕞       |                 | -         |               | DNAT用に作      | 成したオブジェ | <b>こクト</b> |  |
| Service   | HTTPS           | •         |               |              |         |            |  |
| Action    | ACCEPT          | •         |               |              |         |            |  |
| NAT       |                 |           |               |              |         |            |  |
| Log       | Disable         | •         |               |              |         |            |  |
| Commen    | t               |           |               |              |         |            |  |

設定値を入力して、 [保存] をクリックします。

VPN-GWセグメント(Port6)の入力値は下記になります。 192.168.30.254の80番ポートへのアクセスの場合、172.16.100.100にDestination NATおよび ACL設定するポリシー

| ID           | 1            |                |        |              |        |      |                |            |
|--------------|--------------|----------------|--------|--------------|--------|------|----------------|------------|
| Move rule    | No Move      | ⊖Move          | before | O Move after |        |      |                |            |
| Enable       |              |                |        |              |        |      |                |            |
| Source       |              |                | 受信側    | ポート          |        |      |                |            |
| Incoming Int | terface Por  | t6 🔹           |        |              |        |      |                |            |
| Source Add   | lress all    | •              | 送信元    | アドレス         |        |      |                |            |
| Destinatio   | on           |                |        |              |        |      |                |            |
| Outgoing In  | terface      | Port5          | 送信側    | ポート          |        |      |                |            |
| Destination  | Address Type | Address Object | 10     | NAT Object   |        |      |                |            |
| Destination  | NAT          | Port6DNAT_80   |        |              | 作成したオブ | ジェクト |                |            |
| - 🖹          |              |                |        | DIAMI        |        |      |                |            |
| Service      | HTTP         | -              |        |              |        |      |                |            |
| Action       | ACCEPT       | -              |        |              |        |      |                |            |
| NAT          |              |                |        |              |        |      |                |            |
| Log          | Disable      | •              |        |              |        |      |                |            |
| Comment      |              |                |        |              |        |      |                |            |
|              |              |                |        |              |        |      | 15 40 X 40 II. | ilobal ICT |

設定値を入力して、 [保存] をクリックします。

VPN-GWセグメント(Port6)の入力値は下記になります。 192.168.30.254の443番ポートへのアクセスの場合、172.16.100.200にDestination NATおよび ACL設定するポリシー

| ID          | 1            |             |            |      |            |       |      |  |                   |
|-------------|--------------|-------------|------------|------|------------|-------|------|--|-------------------|
| Move rule   | No Move      |             | ○ Move bet | fore | ○ Move aft | er    |      |  |                   |
| Enable      |              |             |            |      |            |       |      |  |                   |
| Source      |              |             |            | 受信俱  | ポート        |       |      |  |                   |
| Incoming li | nterface Po  | ort6        | -          |      |            |       |      |  |                   |
| Source Ad   | dress all    |             | •          | 送信元  | ェアドレス      |       |      |  |                   |
| Destinat    | ion          |             |            |      |            |       |      |  |                   |
| Outgoing I  | nterface     | Port5       |            | 送信俱  | ポート        |       |      |  |                   |
| Destination | Address Type | ⊖ Address O | biect      |      | NAT Object |       |      |  |                   |
| Destination | NAT          | Port6DNA    | AT_443     |      |            |       | •    |  |                   |
|             |              |             |            |      | DNAI用      | に作成した | オフジェ |  |                   |
| Service     | HTTPS        | -           |            |      |            |       |      |  |                   |
| Action      | ACCEPT       | *           |            |      |            |       |      |  |                   |
| NAT         |              |             |            |      |            |       |      |  |                   |
| Log         | Disable      | •           |            |      |            |       |      |  |                   |
| Comment     |              |             |            |      |            |       |      |  |                   |
|             |              |             |            |      |            |       |      |  | i Jose Slobal ICT |

# 手順④-4 M-FWの設定 (インターフェースの設定(FWセ グメント))

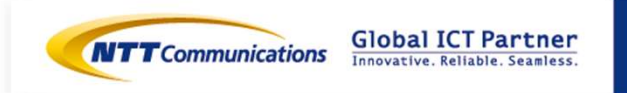

Copyright © NTT Communications Corporation. All right reserved.

M-FWのインターフェースの設定が可能です。

https://sdpf.ntt.com/services/docs/network-based-

security/tutorials/rsts/security/operation/managed\_firewall\_utm\_v2/3110\_interface\_single. html

#### SDPFポータルからアクセス

ワークスペースを選択後、Smart Data Platform ポータルのダッシュボード画面、またはダッシュ ボード⇒ワークスペース一覧画面の『サービスメニュー』をクリックします。

| SOTest<br>10   vs0000720854 @コピー<br>詳細 アクセス集の編集<br>● 利用可能なサービスを見る | <b>Presiden</b> ● 50Test → ● サー<br>スカルてください                                                                                                    | 22                                                                                                    | ▲ リクエスト ● サポート ○ 世でお<br>G 各サービスの波明書                                                   |
|-------------------------------------------------------------------|----------------------------------------------------------------------------------------------------|----------------------------------------------------------------------------------------------------|---------------------------------------------------------------------------------------|
| ID   ws000070854 & Jビー<br>詳細 アクセス億の編集<br>● 利用可能なサービスを見る           | www.www.com<br>↓カレてください                                                                                                    |                                                                                                    | ▲ リクエスト ● サポート 卒 官支者<br>G 各サービスの規制書                                                   |
| 詳細 アクセス集の編集 ●利用可能なサービスを見る                                         | 入力してください                                                                                                    |                                                                                                    | ⑤ 各サービスの説明書                                                                           |
| ●利川可能なサービスを見る                                                     |                                                                                                    |                                                                                                    |                                                                                       |
|                                                                   | 、ワーク                                                                                                    |                                                                                                    |                                                                                       |
| 『ネットワーク』⇒『クラウド/サーバー                                               | <ul> <li>単圧損益人間使ノービス</li> <li>Floxible InterConnect</li> <li>Gobiel Floxible InterConnect</li> <li>クラウド/ワーバー VPN(決成/ートウェイ</li> <li>クラウド/ワーバー Floxible InterConnect</li> <li>クラウド/ワーバー Floxible InterConnect</li> <li>クラウド/ワーバー ロージョン活動法</li> <li>クラウド/ワーバー ワージョン活動法</li> <li>クラウド/ワーバー テナント発展法</li> <li>クラウド/ワーバー Floxible InterConnect</li> <li>クラウド/ワーバー ワージョン活動法</li> <li>クラウド/ワーバー Floxible InterConnect</li> <li>クラウド/ワーバー SD-Exchange Microsoft</li> <li>クラウド/ワーバー SD-Exchange Microsoft</li> </ul> | インターネット/開始サービス<br>- Super OCN Flexible Connect<br>- DNS<br>- Azamai FastDNS<br>- Azamai FastDNS<br>- Azamai Global Server Load Dalance<br>能がートウェイ - Distributed Secure Internet GateWay<br>- Distributed Secure Internet GateWay<br>- Azuretiste | クラウド/サーバー ローカルネットワーク<br>- ロジカルネットワーク<br>- 共通電影ゲートウェイ<br>- ロードバランサー<br>- マネージドロードバランサー |
| ネットワークセキュリティ』の<br>Aanaged Firewallをクリックします。                       | クラウド/サーバー ネットワークセキュリティ           ファイアウォール           Managed Firewall           Managed UTM           Managed WAF                                                                                                    | リモートアクセス - Flexible Remote Access                                                                                                    | SD-WAN Software-Defined Network Service                                               |

#### Managed Firewall(Version2)の「Operation」をクリックしてください。 Security Menu

|                        | Managed Firewall<br>Managed UTM                                                    | Order | Operation |
|------------------------|------------------------------------------------------------------------------------|-------|-----------|
| Network-based Security | Managed WAF                                                                        | Order | Operation |
|                        | Managed Firewall(Version2)<br>Managed UTM(Version2)                                | Order | Operation |
|                        | Managed WAF(Version2)                                                              | Order | Operation |
| Host-based Security    | Managed Anti-Virus<br>Managed Virtual Patch<br>Managed Host-based Security Package | Order | Operation |

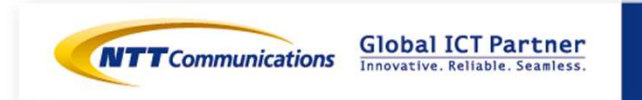

[サービス] - [ワークフロー] - [Cluster Port Management] をクリックすると、インターフェー ス設定の詳細画面が開きます。 HA構成の場合、 [UTM Port Management] は使用しません。

HA構成用

Detection\_Accuracy

Device Config Export

ECL\_WAF\_Intermediate\_Certificate

ECL\_WAF\_Local\_Certificate

Cluster Port Management

Cluster Route Management

UTM Port Management

WAF Port Management

Ping Execution

20

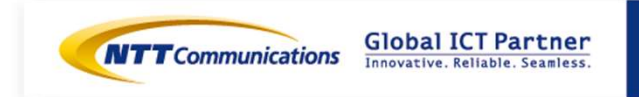

最新のお客さまネットワーク情報を参照可能にするため、設定対象のデバイスをクリックで選択して [Get Network Info] をクリックします。

| くテータス 成功<br>メッヤージ Device 180 Backup completed successfully Stop/Stat Second Unit 、 ED Backup Message : BACKUP processed Backup Revisi |
|----------------------------------------------------------------------------------------------------|
| 2 - > Dence 160 backup complexed successiony                                                                                          |

[タスク ステータス] が表示されます。Get Network Infoのタスクが「緑色」になれば正常終了です。[クローズ]で閉じてください。

| タスクステータス                      |                             |                     |                             | ×    |                           |                                                       |
|-------------------------------|-----------------------------|---------------------|-----------------------------|------|---------------------------|-------------------------------------------------------|
| ステータス                         | 開始時刻                        | 終了時刻                | 洋額                          |      |                           |                                                       |
| Get Network Info              | 2020-08-25 05:30:09         | 2020-08-25 05:30:11 | Get Network Info successful |      |                           |                                                       |
|                               |                             |                     |                             | クローズ |                           |                                                       |
| '                             | os Corporation. All right r | reserved            | F1                          |      | <b>NTT</b> Communications | Global ICT Partner<br>Innovative, Reliable, Seamless. |
| Copyright © NTT Communication | is Corporation. All right r | reservea.           | 51                          |      |                           |                                                       |

#### 設定対象のデバイスをクリックで選択し、 [Manage Interfaces] をクリックします。

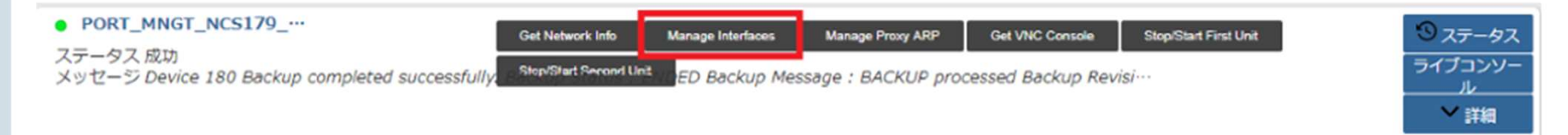

[Manage Interfaces] の画面が開きます。Port 2,3は [Manage Interfaces] の画面には表示され ません。設定対象のポートをクリックで選択して、 [編集] をクリックします。

|         |          |        |           |                          |               |                       |            |           |          |         |              |             | _       | 1 65    |
|---------|----------|--------|-----------|--------------------------|---------------|-----------------------|------------|-----------|----------|---------|--------------|-------------|---------|---------|
| Port    | Enable - | Enable | - NTU SI- | Device Id                | IP Address[C- | Port Id               | Network Id | Subnet Id | VRRP Gro | VRRP ID | VRRP IP      | Virtual MAC | Preempt | Comment |
| port4   | 8        |        | 1500      | PW/UTN - N-              | 192.168.1.2   | 84598abd-<br>14580db4 | INTGW-F    | 192,168.1 | 30       | 35      | 192.168.1.   | 00:00:5e:00 |         |         |
| port5   | 53       |        | 1500      | FW/UTN - N<br>PW/UTN - N | 192.168.2.2   | 4757#960<br>87d12090  | FW-SV_NW   | 192.168.2 | 30       | 26      | 192.168.2.10 | 00:00:5e:00 |         |         |
| portő   |          |        | 1500      | PW/UTN - N               |               |                       |            |           |          |         |              |             |         |         |
| port7   |          |        | 1500      | FWAJTN - N               |               |                       |            |           |          |         |              |             |         |         |
| port8   |          |        | 1500      | PW/UTM - N-              |               |                       |            |           |          |         |              |             |         |         |
| port9   |          |        | 1500      | FWATH - N                |               |                       |            |           |          |         |              |             |         |         |
| ·· troe |          |        | 1500      | PW/JTN - N               |               |                       |            |           |          |         |              |             |         |         |

各デバイスを選択し、編集を押します。

| 410456 8      |        |          |                 |        |      |
|---------------|--------|----------|-----------------|--------|------|
| 2             |        |          |                 |        |      |
| Det p         | level. |          |                 |        |      |
| Enable Part 🚦 | 9      |          |                 |        |      |
| Grabis Ping   | 3      |          |                 |        |      |
| HTV But       | 548    |          |                 |        |      |
| <b>X</b>      |        |          |                 |        |      |
|               |        |          |                 |        | 1 85 |
|               |        | Douice M | IF Address(CER) | Part M |      |
| PANTH - NO    | 10.79  |          |                 |        |      |
| PV(3/TH - 5C) | 5180   |          |                 |        |      |
| 34            |        |          |                 |        |      |
| reserve/cad   |        |          |                 |        |      |
| Subnet lat    |        |          |                 |        |      |
| VRP Group 20  |        | *        |                 |        |      |
| V899-1D       |        |          |                 |        |      |
| 1000-12       |        |          |                 |        |      |
| Votual Red.   |        |          |                 |        |      |
| Pauropt       |        |          |                 |        |      |
| Convent       |        |          |                 |        |      |

#### 各デバイスに設定する実IPアドレスを入力し、[保存]をクリックします。

| キャンセル保存                                  |                 |
|------------------------------------------|-----------------|
| 2                                        |                 |
| Device Id<br>IP Address[CIDR]<br>Port ID | FW/UTM - NCS179 |

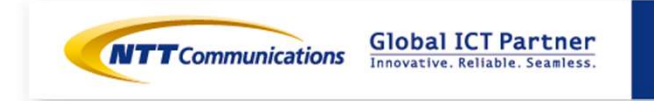

[Enable Port]をチェックすると設定値を入力できます。 FWセグメント(Port5)の入力値は下記になります。 [保存]をクリックします。この画面で保存しただけではデバイスに適用されません。

| キャンセル保存         | ]                   |                                 |                               |                            |
|-----------------|---------------------|---------------------------------|-------------------------------|----------------------------|
| 2               |                     |                                 |                               |                            |
| Port Por        | t5                  |                                 |                               |                            |
| Enable Port 🔽   |                     |                                 |                               |                            |
| Enable Ping 🔽   |                     |                                 |                               |                            |
| MTU Size 150    | 00                  |                                 |                               |                            |
| 2               |                     |                                 |                               |                            |
|                 |                     |                                 |                               | D                          |
|                 | Device              | e Id                            | IP Address[CIDR]              | Port Id                    |
| FW/UTM - NCS1   | 1621                |                                 | 192.168.10.253/24             |                            |
| FW/UTM - NCST   | 1622                |                                 | 192.168.10.252/24             |                            |
| 2               |                     |                                 |                               |                            |
| Network Id      | logical20           | •                               |                               |                            |
| Subnet Id       | 192.168.20.0/2      | 4                               | のにに接続するビグメント                  |                            |
| VRRP Group ID   | 1                   | •                               |                               |                            |
| VRRP ID         | 60                  | •                               | Internet GWやVPN GWなど、他のVRRP I | Dと重複しない値                   |
| VRRP IP         | 192.168.20.254      |                                 |                               |                            |
| Virtual MAC     |                     |                                 | Port5にアサインするVIP               |                            |
| Preempt         |                     |                                 |                               |                            |
| Comment         |                     |                                 |                               |                            |
|                 |                     |                                 |                               |                            |
|                 |                     |                                 |                               | Innovative. Reliable. Seam |
| Copyright © NTI | F Communications Co | prporation. All right reserved. | 54                            |                            |

#### 使用するポート設定が準備できたら、Manage Interfaces画面で [今実行] をクリックします。

| Manage Interfaces |             |                  |          |            |             |         | x       |
|-------------------|-------------|------------------|----------|------------|-------------|---------|---------|
| 475-626 9988      |             |                  |          |            |             |         |         |
| 2                 |             |                  |          |            |             |         |         |
| Device Id FW/UTN  | I NC5172    |                  |          |            |             |         |         |
| 2                 |             |                  |          |            |             |         |         |
|                   |             |                  |          |            |             |         | e 122   |
| Port              | Enable Port | IP Address[CIDR] | MTU Size | Network Ed | Subnet Id   | Port Id | Comment |
| port4             | 51          | 10.1.1.254/24    | 1500     | testi      | 10.1.1.0/24 |         |         |
| ports             |             |                  | 1500     |            |             |         |         |
| portS             |             |                  | 1500     |            |             |         |         |
| port7             |             |                  | 1500     |            |             |         |         |
| port8             |             |                  | 1500     |            |             |         |         |
| portp             |             |                  | 1500     |            |             |         |         |
| port10            |             |                  | 1500     |            |             |         |         |

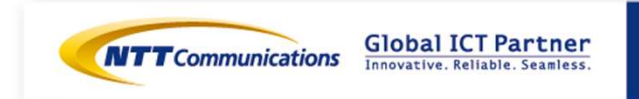

[タスク ステータス]が表示されます。

| タスクステータス                         |                     |                     |                                          | × |
|----------------------------------|---------------------|---------------------|------------------------------------------|---|
| ステータス                            | 開始時刻                | 转了時刻                | 詳細                                       |   |
| Verify IP Address,<br>MTU Inputs | 2020-08-24 05:49:23 | 2020-08-24 05:49:26 | IP Address inputs verified successfully. |   |

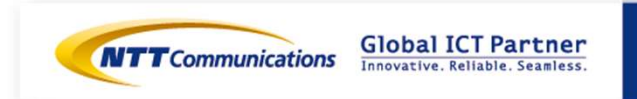

#### すべてのステータスが「緑色」になれば正常終了です。

| ステータス                                        | 間始時刻                | 終了時刻                 | 詳細                                                                                                    |
|----------------------------------------------|---------------------|----------------------|----------------------------------------------------------------------------------------------------|
| Stop the UTM                                 | 2016-07-11 22:32:42 | 2016-07-11 22:32:46  | Device 724 shutdown successfully                                                                                                    |
| Get a Token                                  | 2016-07-11 22:32:46 | 2016-07-11 22:32 46  | Token created successfully.<br>Token Id : 08edfc958d894aa89088155cc26005bc                                                                                                    |
| erity IP Address<br>Inputs                   | 2016-07-11 22:32:46 | 2016-07-11 22:35:47  | IP Address inputs verified successfully.                                                                                                    |
| Detach Ports                                 | 2016-07-11 22:35:47 | 2016-07-11 22:36:52  | Ports detached successfully from the Server bb34891-<br>cb3b-467e-b9af-0bf897ce38ed                                                                                                    |
| Create Ports                                 | 2018-07-11 22:36:52 | 2018-07-11 22:38.58  | Ports created successfully.<br>Port Id: 14177558-012-4937-a8dc-e02eeec4a055<br>Port Id: 09eeeb69-17bc-40bc-8ae4-330b5d55024e<br>Port Id: 0810b923-2c79-4ed3-80d3-9317d7/c2ab1<br>Port Id: 083034652-0252-4a8a-acdf-colf5ce43794t<br>Port Id: 83334652-0252-4a8a-acdf-colf5ce43794t<br>Port Id: e004d97f-5e7b-4f97-94a5-a832004a0e0e<br>Port Id: 2a72235c-ab1f-4af0-a6a2-1496/2c25129 |
| Attach Ports                                 | 2016-07-11 22:36:58 | 2016-07-11 22:37:11  | Ports attached successfully to the Server bb348914-<br>cb3b-467e-59af-0bf897ce38ed.                                                                                                    |
| Start the UTM                                | 2016-07-11 22:37.11 | 2016-07-11 22:37:26  | Openstack Server bb348914-cb3b-467e-<br>b9af-0bf37cb38ed started successfully<br>Server Status : ACTIVE<br>Task State : -<br>Power State : Running                                                                                                    |
| lait for UTM Ping<br>eachability from<br>MSA | 2016-07-11 22:37:26 | 2016-07-11 22:38:10  | IP Address 100.65.96.31 is now reachable from MSA<br>PING Status : OK                                                                                                    |
| •                                            | 2046-07-44 22-38-40 | 20.10 07 11 22-20 20 | Bate under a successfully on Eastanda Oneiro 704                                                                                                    |

**Global ICT Partner** Innovative. Reliable. Seamless.

Copyright © NTT Communications Corporation. All right reserved.

57

# 手順⑤-1 vFWの設定変更 (インターフェースの削除(外部 セグメント))

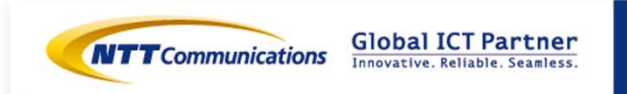

Copyright © NTT Communications Corporation. All right reserved.

#### 手順⑤-1 vFWのインターフェース削除

vFWのインターフェース削除をお願いいたします。

サービスメニューから『サーバーインスタンス』をクリックし、 『クラウド/サーバー ネットワークセキュリティ』→『ファイアーウォール』→『Brocade 5600 vRouter』をクリックください。

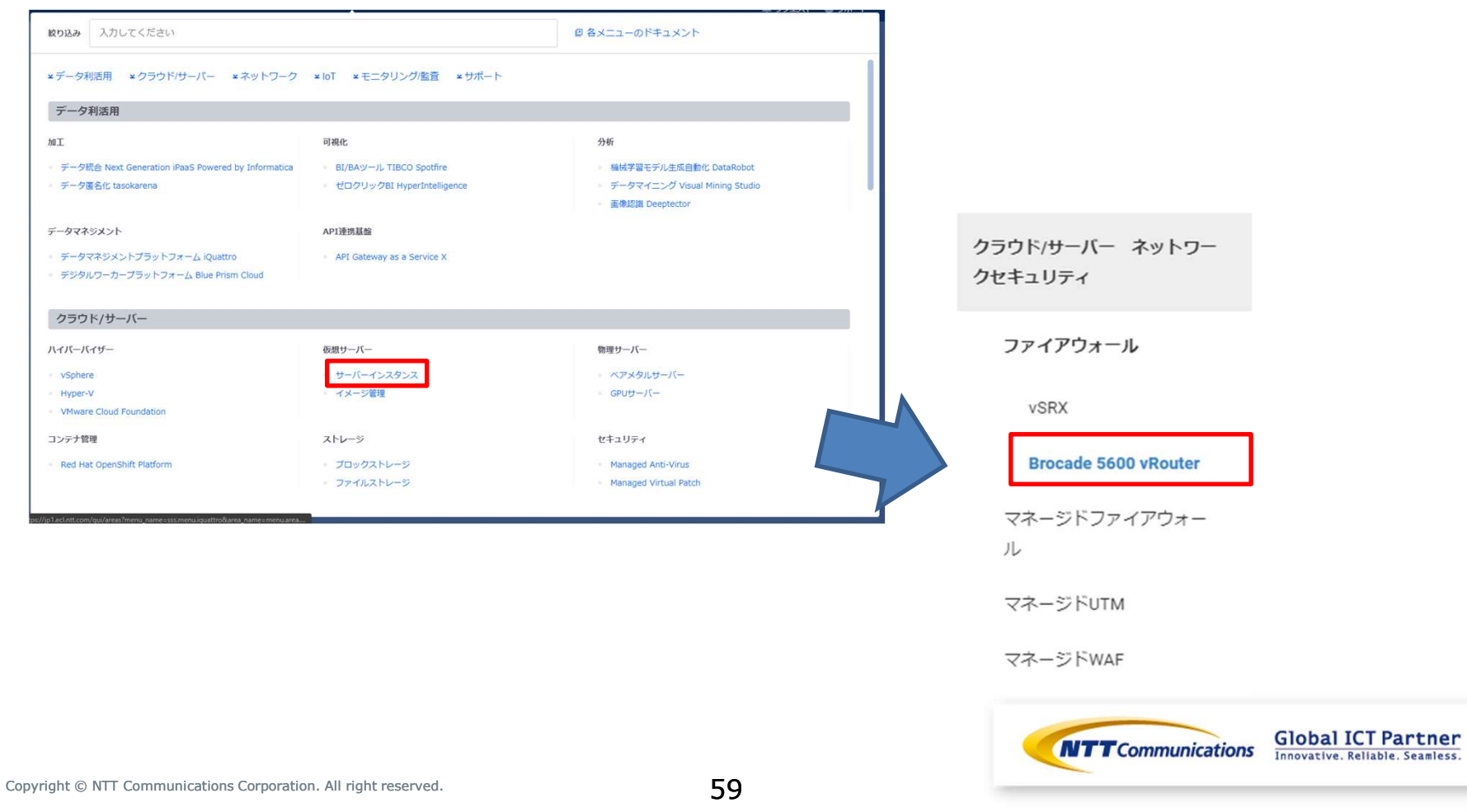

手順⑤-1 vFWのインターフェース削除

- 1.ファイアウォール一覧から対象vFWを選択
- 2.ファイアウォールインタフェースタブから、対象のインタフェースの右側「▼」を クリックして「VRRP通信設定の解除」を選択
- 3. VRRP用通信設定の解除(ポップアップ画面)において「VRRP用通信設定の解除」を選択

#### ※dp0s4, dp0s6で実施。

| 概要    |     | ファイアウ      | ォールインターフェイス |         |          |                            |           |                                        |
|-------|-----|------------|-------------|---------|----------|----------------------------|-----------|----------------------------------------|
| 名前    | 説   | スロット<br>番号 | ロジカルネットワーク  | IP ፖドレス | 仮想IPアドレス | Enterprise Cloud<br>2.0 接続 | ステー<br>タス | アクション                                  |
| dp0s4 | -   | 1          |             |         |          | r.                         | 稼働中       | ファイアウォール インターフェイスの編集 🔹                 |
| dp0s5 | 8-8 | 2          |             |         |          | 12                         | 停止中       | ロジカルネットワークの接続<br>ファイア<br>ロジカルネットワークの切断 |
| dp0s6 | -   | 3          |             |         |          | -                          | 停止中       | ファイア, VRRP用通信設定の登録                     |
| dp0s7 |     | 4          |             |         | a        | 15                         | 停止中       | VRRP用通信設定の解除<br>ファイアウオールィンターフェイスの編集 🔻  |

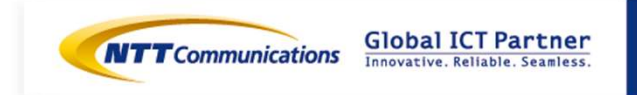

#### 手順⑤-1 vFWのインターフェース削除

- 1. ファイアウォール一覧から対象vFWを選択
- 2.ファイアウォールインタフェースタブから、対象のインタフェースの右側「▼」を クリックして「ロジカルネットワークの切断」を選択

※dp0s4, dp0s6で実施。

| 概要    |     | ファイアウ:     | ォールインターフェイス |         |              |                            |           |                                          |
|-------|-----|------------|-------------|---------|--------------|----------------------------|-----------|------------------------------------------|
| 名前    | 説明  | スロット<br>番号 | ロジカルネットワーク  | IP アドレス | 仮想IPアド<br>レス | Enterprise Cloud 2.0<br>接続 | ステータ<br>ス | アクション                                    |
| dp0s4 | -   | 1          |             |         |              | -                          | 停止中       | ファイアウォール インターフェイスの編集 🔹                   |
| dp0s5 |     | 2          |             |         |              |                            | 停止中       | ロジカルネットワークの接続<br>ファイア<br>ロジカルネットワークの切断   |
| dp0s6 | -   | 3          |             |         |              | -                          | 停止中       | ファイア、<br>VRRP用通信設定の登録                    |
| dp0s7 | 825 | 4          | -           | 2       | -            | -                          | 停止中       | VKKP用J型信言設定の別料床<br>ファイアウオールインダーフェイスの編集 ▼ |

# 手順⑤-2 vFWの設定変更 (インターフェースの追加(FWセ グメント))

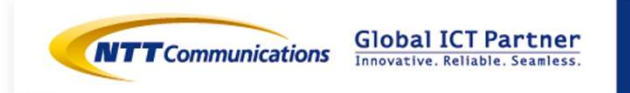

Copyright © NTT Communications Corporation. All right reserved.

## 手順⑤-2 vFWのインターフェース削除

下記リンクを参考の上、vFWのインターフェース追加をお願いいたします。 https://ecl.ntt.com/documents/tutorials/rsts/Firewall/instance/setting.html サービスメニューから『サーバーインスタンス』をクリックし、 『クラウド/サーバー ネットワークセキュリティ』→『ファイアーウォール』→『Brocade 5600 vRouter』をクリックください。

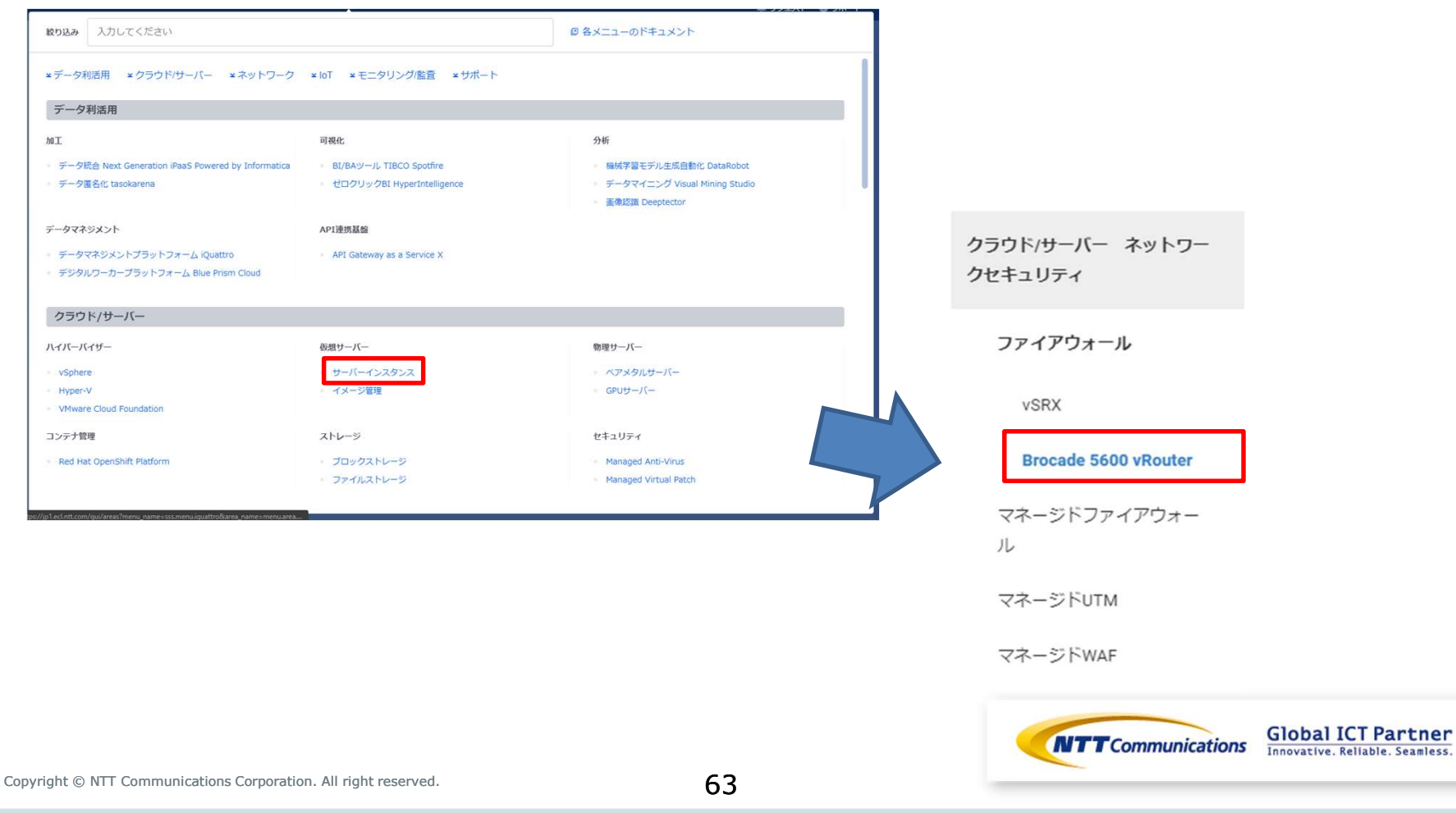

## 手順⑤-2 vFWのインターフェース追加

- 1. ファイアウォール一覧から対象vFWを選択
- 2.ファイアウォールインタフェースタブから、対象のインタフェースの右側「▼」を クリックして「ロジカルネットワークの接続」を選択

#### ※dp0s4で実施。

| 概要    |     | ファイアウ:     | ォールインターフェイス |         |              |                            |           |                                        |
|-------|-----|------------|-------------|---------|--------------|----------------------------|-----------|----------------------------------------|
| 名前    | 説明  | スロット<br>番号 | ロジカルネットワーク  | IP アドレス | 仮想IPアド<br>レス | Enterprise Cloud 2.0<br>接続 | ステータ<br>ス | アクション                                  |
| dp0s4 | -   | 1          |             |         | -            | -                          | 停止中       | ファイアウォール インターフェイスの編集 🔹                 |
| dp0s5 |     | 2          |             |         | ā.           |                            | 停止中       | ロジカルネットワークの接続<br>ファイア<br>ロジカルネットワークの切断 |
| dp0s6 | -   | 3          |             |         | -            | -                          | 停止中       | ファイア, VRRP用通信設定の登録                     |
| dp0s7 | 222 | 4          | -           | 2       | 4            | -                          | 停止中       | VRRP用」通信設定の解除<br>ファイアウオールインダーフェイスの編集 ▼ |

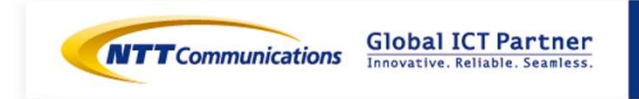

# 手順⑤-3 vFWの設定変更 (VRRPの設定)

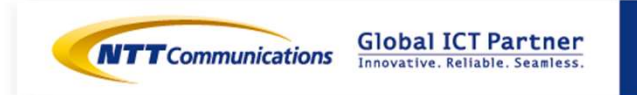

Copyright © NTT Communications Corporation. All right reserved.

## 手順⑤-3 vFWのインターフェース削除

下記リンクを参考の上、vFWのVRRP設定をお願いいたします。 https://ecl.ntt.com/documents/tutorials/rsts/Firewall/instance/vrrp.html サービスメニューから『サーバーインスタンス』をクリックし、 『クラウド/サーバー ネットワークセキュリティ』→『ファイアーウォール』→『Brocade 5600 vRouter』をクリックください。

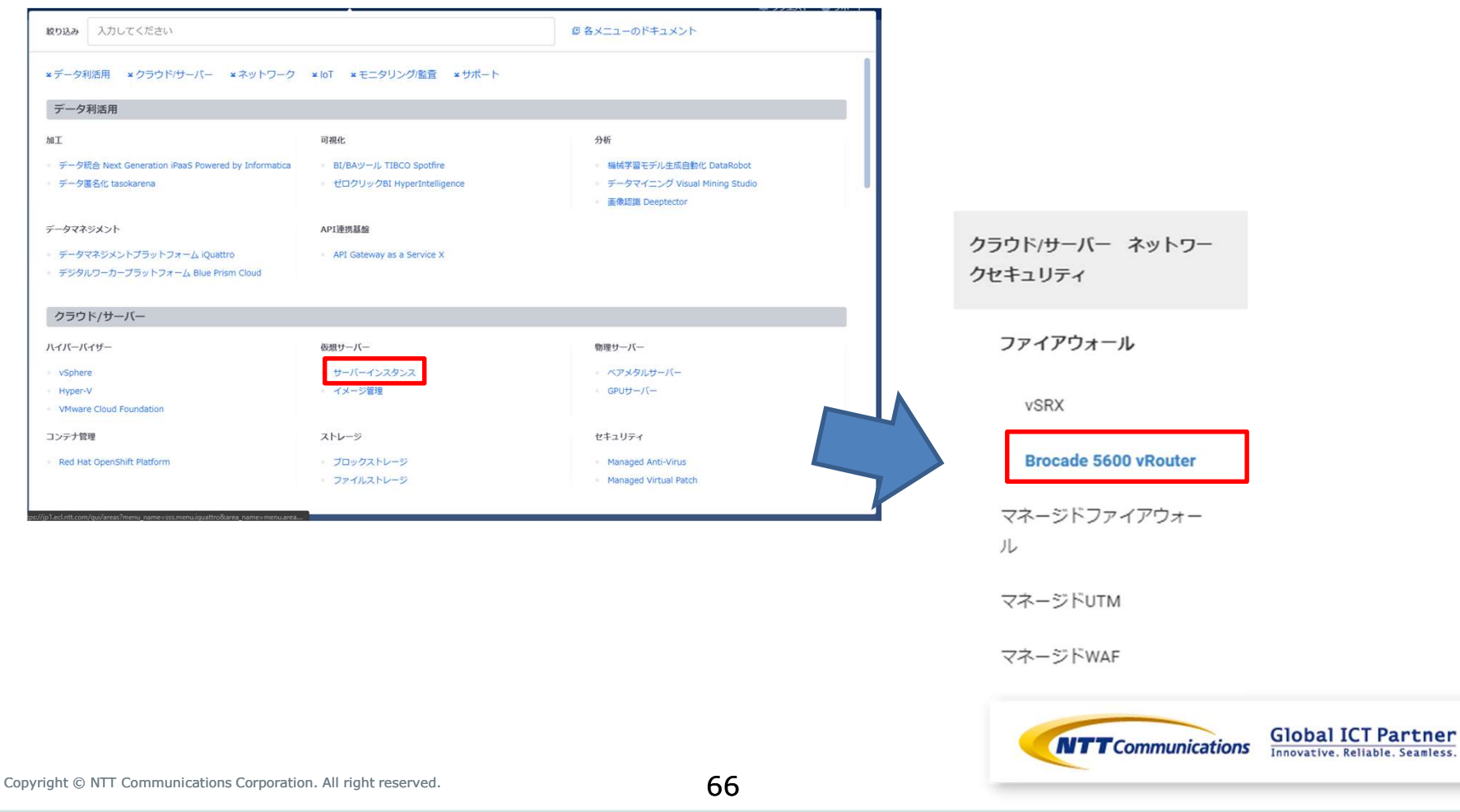

### 手順⑤-3 vFWのVRRP設定

- 1. ファイアウォール一覧から対象vFWを選択
- 2.ファイアウォールインタフェースタブから、対象のインタフェースの右側「▼」を クリックして「VRRP用通信設定の登録」を選択

※dp0s4で実施。

| 概要    |        | ファイアウォ     | ォールインターフェイス |         |              |                            |           |                                         |
|-------|--------|------------|-------------|---------|--------------|----------------------------|-----------|-----------------------------------------|
| 名前    | 説<br>明 | スロット<br>番号 | ロジカルネットワーク  | IP ፖドレス | 仮想IPアド<br>レス | Enterprise Cloud 2.0<br>接続 | ステータ<br>ス | アクション                                   |
| dp0s4 | -      | 1          |             |         |              | -                          | 停止中       | ファイアウォール インターフェイスの編集 💌                  |
| dp0s5 |        | 2          |             |         |              | -                          | 停止中       | ロジカルネットワークの接続<br>ファイア・<br>ロジカルネットワークの切断 |
| dp0s6 | -      | 3          |             |         |              | -                          | 停止中       | ファイア<br>VRRP用通信設定の登録                    |
| dp0s7 | -      | 4          | 2           | 2       | 4            | -                          | 停止中       | VKKP用)通信設定の解除<br>ファイアウオールインペーフェイス切編来 ▼  |

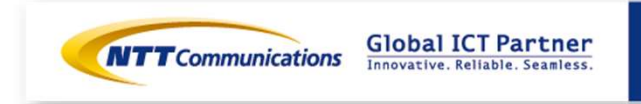

# 手順⑥M-FWの設定 (インターフェースの設定(外部セ グメント/VPN-GWセグメント))

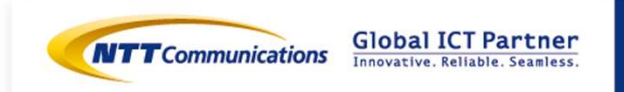

Copyright © NTT Communications Corporation. All right reserved.

68

M-FWのインターフェースの設定が可能です。

https://sdpf.ntt.com/services/docs/network-based-

security/tutorials/rsts/security/operation/managed\_firewall\_utm\_v2/3110\_interface\_single. html

#### SDPFポータルからアクセス

ワークスペースを選択後、Smart Data Platform ポータルのダッシュボード画面、またはダッシュ ボード⇒ワークスペース一覧画面の『サービスメニュー』をクリックします。

| SOTest<br>ID   ws00072054 ポロビー<br>評語 <u>アクセス後の編集</u><br>④利用可能なサービスを見る | wwwww      SOTEX      ・    ・    ・    ・    ・    ・    ・                                                                                                    | コー<br>インターネット/間達サービス                                                                                                    | 急 リクエスト の サポート の 世文<br>G 各サービスの成明書                                                                                       |
|-----------------------------------------------------------------------|----------------------------------------------------------------------------------------------------|----------------------------------------------------------------------------------------------------|----------------------------------------------------------------------------------------------------|
| tD   wt500072054 タコピー<br>詳細 <u>アクセス使み</u> 編集<br>④ 利用可能なサービスを見る        | <sup>→</sup> Colume <sup>©</sup> SOTest <sup>→</sup> 9 <sup>→</sup> ビスメー<br>入力してください <sup>→</sup> ワーク <sup>■</sup> <sup>■</sup> | コー<br>インターネット/開達サービス                                                                                                    | 単 リクエスト ◎ サポート ☆ 世球<br>G 各サービスの説明書                                                                                       |
| <ul> <li>         ・         ・         ・</li></ul>                     | 入力してください           ・ワーク           相互接続/面積サービス           ・ Poxble InterConnect                                                                                                    | インターネット/間達サービス                                                                                                    | 6名サービスの成明書                                                                                                    |
| ④利用可能なサービスを見る                                                         | ・ワーク<br>相互接続/回復サービス<br>・ Pexible InterConnect                                                                                                    | インターネット/間達サービス                                                                                                    |                                                                                                    |
|                                                                       | 相互接続/間達サービス<br>- Flexible InterConnect                                                                                                    | インターネット/関連サービス                                                                                                    |                                                                                                    |
| 『ネットワーク』⇒『クラウド/サーバー                                                   | <ul> <li>Global Flexible InterConnect</li> <li>クラウド/サーバー VNR機械クートウェイ</li> <li>クラウド/サーバー インターネット接触がートウェイ</li> <li>クラウド/サーバー TacNuble InterConnect機械グート</li> <li>クラウド/サーバー コログーション接触</li> <li>クラウド/サーバー リージョン機械株</li> <li>クラウド/サーバー チナント発展域</li> <li>クラウド/サーバー Enterprise Cloud 1.0機械</li> <li>クラウド/サーバー SD-Exchange Arrazon Web Set<br/>勝株</li> <li>クラウド/サーバー SD-Exchange Google Cloud Fla<br/>酸素</li> <li>クラウド/サーバー SD-Exchange Microsoft Azure#</li> </ul>                                                                                                    | - Super OCN Flexible Connect<br>- DNS<br>- Akamai FastDNS<br>f - Akamai FastDNS<br>f - Akamai Global Server Load Balance<br>Indiana Global Server Load Balance<br>Indiana Global Server Load Balance<br>- Distributed Secure Internet GateWay<br>strikes | <ul> <li>クラウド/サーバー ローカルネットワーク</li> <li>ロジカルネットワーク</li> <li>共通電炉・トウェイ</li> <li>ロードバランサー</li> <li>マネージドロードバランサー</li> </ul> |
| ネットワークセキュリティ』の<br>Managed Firewallをクリックします。                           | クラウド/サーバー ネットワークセキュリティ<br>- ファイアウォール<br>- Managed Firewall<br>- Managed UTM<br>- Managed WAF                                                                                                    | リモートアクセス<br>- Flexible Remote Access                                                                                                    | SD-WAN  Software-Defined Network Service                                                                                 |

#### Managed Firewall(Version2)の「Operation」をクリックしてください。 Security Menu

| Network-based Security | Managed Firewall<br>Managed UTM                                                    | Order | Operation |
|------------------------|------------------------------------------------------------------------------------|-------|-----------|
|                        | Managed WAF                                                                        | Order | Operation |
|                        | Managed Firewall(Version2)<br>Managed UTM(Version2)                                | Order | Operation |
|                        | Managed WAF(Version2)                                                              | Order | Operation |
| Host-based Security    | Managed Anti-Virus<br>Managed Virtual Patch<br>Managed Host-based Security Package | Order | Operation |

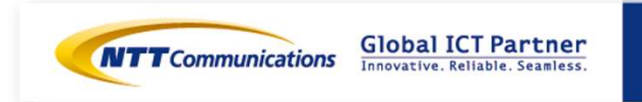

[サービス] - [ワークフロー] - [Cluster Port Management] をクリックすると、インターフェー ス設定の詳細画面が開きます。 HA構成の場合、 [UTM Port Management] は使用しません。

HA構成用

Detection\_Accuracy

Device Config Export

ECL\_WAF\_Intermediate\_Certificate

ECL\_WAF\_Local\_Certificate

Cluster Port Management

Cluster Route Management

UTM Port Management

WAF Port Management

Ping Execution

20

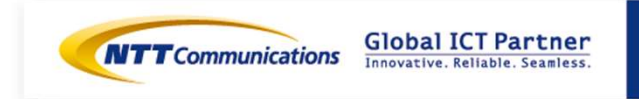

最新のお客さまネットワーク情報を参照可能にするため、設定対象のデバイスをクリックで選択して [Get Network Info] をクリックします。

| PORT_MNGT_NCS179                                     | Get Network Info     | Manage Interfaces | Manage Proxy ARP    | Get VNC Console   | Stop/Start First Unit |
|------------------------------------------------------|----------------------|-------------------|---------------------|-------------------|-----------------------|
| ステータス 成功<br>メッセージ Device 180 Backup completed succes | Stop/Start Second Un | ED Backup Mes     | ssage : BACKUP prod | cessed Backup Rev | isi···                |
| A 9 C - 9 Device 100 backup completed succes         | stony                | ED DOCKOP ME      | soge . DACKOF plot  | cessed backup new | 151                   |

[タスク ステータス] が表示されます。Get Network Infoのタスクが「緑色」になれば正常終了です。[クローズ]で閉じてください。

| X7-9X       RNNM       R7MM       FM         Get Network Info       2020-08-25 05:30:09       2020-08-25 05:30:11       Get Network Info successful         .       .       .       .       .       .         .       .       .       .       .       .         .       .       .       .       .       .         .       .       .       .       .       .         .       .       .       .       .       .         .       .       .       .       .       .         .       .       .       .       .       .         .       .       .       .       .       .       .         .       .       .       .       .       .       .       .         .       .       .       .       .       .       .       .       .       .         .       .       .       .       .       .       .       .       .       .       .       .         .       .       .       .       .       .       .       .       .       .       .       .       < | タスクステータス                      |                            |                     |                             | ×    |                    |                                                       |
|----------------------------------------------------------------------------------------------------|-------------------------------|----------------------------|---------------------|-----------------------------|------|--------------------|-------------------------------------------------------|
| Get Network Into<br>2020-08-25 05:30:09 2020-08-25 05:30:11 Get Network Info successful                                                                                                    | ステータス                         | 開始時刻                       | 終了時刻                | 洋細                          |      |                    |                                                       |
| . Sopyright © NTT Communications Corporation. All right reserved. 20 20 20 20 20 20 20 20 20 20 20 20 20                                                                                                    | Get Network Info              | 2020-08-25 05:30:09        | 2020-08-25 05:30:11 | Get Network Info successful |      |                    |                                                       |
| Copyright © NTT Communications Corporation. All right reserved. 72                                                                                                    |                               |                            |                     |                             | クローズ |                    |                                                       |
| copyright © NTT communications corporation. Air right reserved.                                                                                                    | ·                             | ne Correction All right    |                     | 70                          |      | NTT Communications | Global ICT Partner<br>Innovative. Reliable. Seamless. |
|                                                                                                    | Copyright © NTT Communication | ons Corporation. All right | reservea.           | /2                          |      |                    |                                                       |
#### 設定対象のデバイスをクリックで選択し、 [Manage Interfaces] をクリックします。

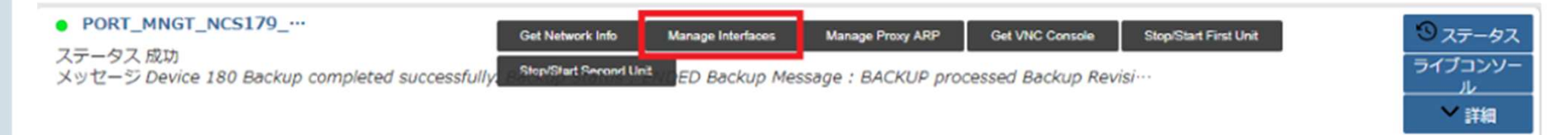

#### [Manage Interfaces] の画面が開きます。Port 2,3は [Manage Interfaces] の画面には表示され ません。設定対象のポートをクリックで選択して、 [編集] をクリックします。

|         |       |        |         |                |              |          |            |           |          |         |              |             |         | 1 65    |
|---------|-------|--------|---------|----------------|--------------|----------|------------|-----------|----------|---------|--------------|-------------|---------|---------|
| Port E  | nable | Enable | MTU Si- | Device Id      | IP Address[C | Port Id  | Network 1d | Subnet Id | VRRP Gro | VRRP ID | VRRP IP      | Virtual MAC | Preempt | Comment |
| port4 E | 1     |        | 1500    | PW/UTH - N     | 192.168.1.2  | -bds80d+ | INTOW-F    | 192.168.1 | 30       | 35      | 192.168.1    | 00:00:5e:00 |         |         |
|         |       |        |         | FW/UTN - N     | 192.160.1.2  | 1a500db4 |            |           |          |         |              |             |         |         |
| port5 0 | 2     |        | 1500    | FW/UTN - N     | 192.168.2.2  | 4757w940 | FW-SV_NW   | 192.160.2 | 30       | 26      | 192.168.2.10 | 00:00:5e:00 |         |         |
|         |       |        |         | PW/JJTN - N    | 192.168.2.3  | a7d12090 |            |           |          |         |              |             |         |         |
| port6   |       |        | 1500    | PW/UTN - N     |              |          |            |           |          |         |              |             |         |         |
|         |       |        |         | PW/UTN - N     |              |          |            |           |          |         |              |             |         |         |
| port7   |       |        | 1500    | FW/UTN - N     |              |          |            |           |          |         |              |             |         |         |
|         |       |        |         | PW/UTN - N     |              |          |            |           |          |         |              |             |         |         |
| port8   |       |        | 1500    | PW/UTM - N···· |              |          |            |           |          |         |              |             |         |         |
|         |       |        |         | FW/UTN - N     | <u></u>      |          |            |           |          |         |              |             |         |         |
| port9   |       |        | 1500    | FW/JJTN - N    |              |          |            |           |          |         |              |             |         |         |
|         |       |        |         | PW/UTN - N     |              |          |            |           |          |         |              |             |         |         |
| port 0  |       |        | 1500    | PW/JJTN • N··· |              |          |            |           |          |         |              |             |         |         |
|         |       |        |         | PW/UTN - N     |              |          |            |           |          |         |              |             |         |         |

各デバイスを選択し、編集を押します。

| 410456 8      |        |          |                 |        |      |
|---------------|--------|----------|-----------------|--------|------|
| 2             |        |          |                 |        |      |
| Det p         | level. |          |                 |        |      |
| Enable Part 🚦 | 9      |          |                 |        |      |
| Grabis Ping   | 3      |          |                 |        |      |
| HTV But       | 548    |          |                 |        |      |
| <b>X</b>      |        |          |                 |        |      |
|               |        |          |                 |        | 1 45 |
|               |        | Dowice M | IF Address(CER) | Part M |      |
| PANTH - NO    | 10.79  |          |                 |        |      |
| PV(3/TH - 5C) | 5180   |          |                 |        |      |
| 34            |        |          |                 |        |      |
| reserve/cad   |        |          |                 |        |      |
| Subnet lat    |        | *        |                 |        |      |
| VRP Group 20  |        | *        |                 |        |      |
| V899-1D       |        |          |                 |        |      |
| 1000-12       |        |          |                 |        |      |
| Votual Red.   |        |          |                 |        |      |
| Pauryl        |        |          |                 |        |      |
| Convent       |        |          |                 |        |      |

#### 各デバイスに設定する実IPアドレスを入力し、[保存]をクリックします。

| キャンセル 保存                      |                 |
|-------------------------------|-----------------|
| 2                             |                 |
| Device Id<br>IP Address[CIDR] | FW/UTM - NCS179 |

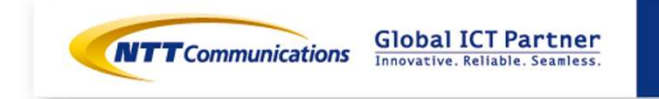

[Enable Port]をチェックすると設定値を入力できます。 外部セグメント(Port4)の入力値は下記になります。 [保存]をクリックします。この画面で保存しただけではデバイスに適用されません。

| キャンセル 保存        |                   |                                |                            |              |                            |
|-----------------|-------------------|--------------------------------|----------------------------|--------------|----------------------------|
|                 |                   |                                |                            |              |                            |
| Port por        | t4                |                                |                            |              |                            |
| Enable Port 🔽   |                   |                                |                            |              |                            |
| Enable Ping 🔽   |                   |                                |                            |              |                            |
| MTU Size 150    | 0                 |                                |                            |              |                            |
|                 |                   |                                |                            |              |                            |
|                 |                   |                                |                            |              |                            |
|                 | Device            | e Id                           | IP Address[CIDR]           | Port Id      |                            |
| FW/UTM - NCS1   | 621               |                                | 192.168.10.254/24          |              |                            |
| FW/UTM - NCS1   | 622               |                                | 192.168.10.253/24          |              |                            |
|                 |                   |                                |                            |              |                            |
| Network Id      | inet-seg          | •                              | Port4に接続するセグメント            |              |                            |
| Subnet Id       | 153.xx.xx.248/29  | •                              |                            |              |                            |
| VRRP Group ID   | 20                |                                | Internet GWやVPN GWなど、他のVF  | RP IDと重複しない値 |                            |
| VRRP ID         | 153.xx.xx.255     | T                              |                            |              |                            |
| VRRP IP         |                   |                                |                            |              |                            |
| Virtual MAC     |                   |                                | PORTAL JULY JULY JULY SVIP |              |                            |
| Preempt         |                   |                                |                            |              |                            |
| Comment         |                   |                                |                            |              |                            |
|                 |                   |                                |                            |              | Innovative, Reliable, Seam |
| Copyright © NTT | Communications Co | rporation. All right reserved. | 75                         |              |                            |
| · · -           |                   | -                              | , 5                        |              |                            |

[Enable Port] をチェックすると設定値を入力できます。 VPN-GWセグメント(Port6)の入力値は下記になります。 [保存] をクリックします。この画面で保存しただけではデバイスに適用されません。

| キャンセル 保存       | ]                    |                               |                         |        |                |                           |
|----------------|----------------------|-------------------------------|-------------------------|--------|----------------|---------------------------|
| 2              |                      |                               |                         |        |                |                           |
| Port Po        | ort6                 |                               |                         |        |                |                           |
| Enable Port 🔽  |                      |                               |                         |        |                |                           |
| Enable Ping 🗹  |                      |                               |                         |        |                |                           |
| MTU Size 150   | 00                   |                               |                         |        |                |                           |
|                |                      |                               |                         |        |                |                           |
|                |                      |                               |                         |        |                |                           |
|                | Device               | ld                            | IP Address[CIDR]        |        | Port Id        |                           |
| FW/UTM - NCS   | 1621                 |                               | 192.168.30.253          |        |                |                           |
| FW/UTM - NCS   | 1622                 |                               | 192.168.30.254          |        |                |                           |
|                |                      |                               | Port6に接続するヤグメント         |        |                |                           |
| Network Id     | vpn-seg              |                               |                         |        |                |                           |
| Subnet Id      | 192.168.30.248/      | 29                            | Internet GWやVPN GWたど    | 他のVRRP | IDと重複したい値      |                           |
| VRRP Group ID  | 1                    |                               |                         |        |                |                           |
| VRRP ID        | 70                   |                               |                         |        |                |                           |
| VRRP IP        | 192.168.30.249       |                               | POILOR J J J J J S SVIP |        |                |                           |
| Virtual MAC    |                      |                               |                         |        |                |                           |
| Preempt        |                      |                               |                         |        |                |                           |
| Comment        |                      |                               |                         |        |                |                           |
|                |                      |                               |                         |        |                |                           |
| Copyright © NT | T Communications Cor | poration. All right reserved. | 76                      |        | Communications | Innovative.Reliable.Seaml |

#### 使用するポート設定が準備できたら、Manage Interfaces画面で [今実行] をクリックします。

|             |                  |                              |                                                                                                    |                                                                                                    |                                                                                                    | x                                                                                                    |
|-------------|------------------|------------------------------|----------------------------------------------------------------------------------------------------|----------------------------------------------------------------------------------------------------|----------------------------------------------------------------------------------------------------|----------------------------------------------------------------------------------------------------|
|             |                  |                              |                                                                                                    |                                                                                                    |                                                                                                    |                                                                                                    |
|             |                  |                              |                                                                                                    |                                                                                                    |                                                                                                    |                                                                                                    |
| 4 - NC5172  |                  |                              |                                                                                                    |                                                                                                    |                                                                                                    |                                                                                                    |
|             |                  |                              |                                                                                                    |                                                                                                    |                                                                                                    |                                                                                                    |
|             |                  |                              |                                                                                                    |                                                                                                    |                                                                                                    | e 22 %                                                                                                    |
| Enable Port | IP Address[CIDR] | MTU Size                     | Network Id                                                                                                    | Subnet Id                                                                                                    | Port Id                                                                                                    | Comment                                                                                                    |
| 51          | 10.1.1.254/24    | 1500                         | testi                                                                                                    | 10.1.1.0/24                                                                                                    |                                                                                                    |                                                                                                    |
|             |                  | 1500                         |                                                                                                    |                                                                                                    |                                                                                                    |                                                                                                    |
|             |                  | 1500                         |                                                                                                    |                                                                                                    |                                                                                                    |                                                                                                    |
|             |                  | 1500                         |                                                                                                    |                                                                                                    |                                                                                                    |                                                                                                    |
|             |                  | 1500                         |                                                                                                    |                                                                                                    |                                                                                                    |                                                                                                    |
|             |                  | 1500                         |                                                                                                    |                                                                                                    |                                                                                                    |                                                                                                    |
|             |                  | 1500                         |                                                                                                    |                                                                                                    |                                                                                                    |                                                                                                    |
|             | Enable Port      | Enable Port IP Address[CIDR] | Enable Port IP Address[CIDR] MTU Size Enable 2011 Enable 2011 Enab | Enable Port         IP Address[CIDR]         MTU Size         Network Id           10.1.1.254/24         1500         1mt1           100         1500         1500           1500         1500         1500           1500         1500         1500           1500         1500         1500           1500         1500         1500 | Enable Port         IP Address[CIDR]         MTU Size         Network Id         Subnet Id           IO.1.1.254/24         1500         test1         10.1.1.0/24           IO.1.1.254/24         1500         test1         10.1.1.0/24           IO.1.1.254/24         1500         test1         10.1.1.0/24           IO.1.1.254/24         1500         test1         10.1.1.0/24           IO.1.1.254/24         1500         test1         10.1.1.0/24 | Enable Port         IP Address[CIDR]         MTU Size         Network Id         Subnet Id         Port Id           I         10.1.1.254/24         1500         text1         10.1.1.0/24         1000         1000         1000         1000         1000         1000         1000         1000         1000         1000         1000         1000         1000         1000         1000         1000         1000         1000         1000         1000         1000         1000         1000         1000         1000         1000         1000         1000         1000         1000         1000         1000         1000         1000         1000         1000         1000         1000         1000         1000         1000         1000         1000         1000         1000         1000         1000         1000         1000         1000         1000         1000         1000         1000         1000         1000         1000         1000         1000         1000         1000         1000         1000         1000         1000         1000         1000         1000         1000         1000         1000         1000         1000         1000         1000         1000         1000         1000 |

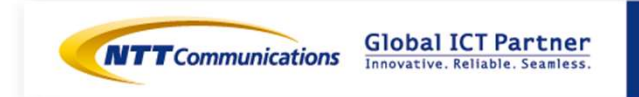

[タスク ステータス]が表示されます。

| タスクステータス                         |                     |                     |                                          | × |
|----------------------------------|---------------------|---------------------|------------------------------------------|---|
| ステータス                            | 開始時刻                | 转了時刻                | 詳細                                       |   |
| Verify IP Address,<br>MTU Inputs | 2020-08-24 05:49:23 | 2020-08-24 05:49:26 | IP Address inputs verified successfully. |   |

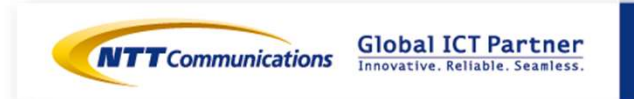

#### すべてのステータスが「緑色」になれば正常終了です。

| フステータス                                        |                     |                     |                                                                                                    |
|-----------------------------------------------|---------------------|---------------------|----------------------------------------------------------------------------------------------------|
| ステータス                                         | 開始時刻                | 終了時刻                | 1738                                                                                                    |
| Stop the UTM                                  | 2016-07-11 22:32:42 | 2016-07-11 22:32:46 | Device 724 shufdown successfully                                                                                                    |
| Get a Token                                   | 2016-07-11 22:32:46 | 2016-07-11 22:32:45 | Token created successfully.<br>Token Id: 08edfc958d894aa89088155cc28005bc                                                                                                    |
| Verity IP Address<br>Inputs                   | 2016-07-11 22:32:46 | 2016-07-11 22:35:47 | IP Address inputs verified successfully.                                                                                                    |
| Detach Ports                                  | 2016-07-11 22:35:47 | 2016-07-11 22:36:52 | Ports detached successfully from the Server bb348914-<br>cb3b-467e-b9af-0bf897ce38ed.                                                                                                    |
| Create Ports                                  | 2018-07-11 22:36:52 | 2016-07-11 22:38.58 | Ports created successfully:<br>Port Id: (41775=8-1012-4937-a8dc=e02eeec4a055<br>Port Id: 09eeeb69-17bc-40bc-8ae4-330b5d55024e<br>Port Id: 081010922-2c79-4e31-80d3-9317df7c2ab1<br>Port Id: 08507b3b-383c-44a3-97b5-829fc138ad91<br>Port Id: 08334462-0262-4a8a-acdf-ce8ce43794f<br>Port Id: 0804d97f-6e7b-4f97-94a5-a832004a0e0e<br>Port Id: 2a72235c-ab1f-4af0-a6a2-149bf2c26129 |
| Attach Ports                                  | 2016-07-11 22:36:58 | 2016-07-11 22:37:11 | Ports attached successfully to the Server bb348914-<br>cb3b-467e-b9af-0bf897ce38ed.                                                                                                    |
| Start the UTM                                 | 2016-07-11 22:37.11 | 2016-07-11 22:37.26 | Openstack Server b0348914-c030-467e-<br>b9af-0bf897ce38ed started successfully:<br>Server Status : ACTIVE<br>Task State : -<br>Power State : Running                                                                                                    |
| Wait for UTM Ping<br>reachability from<br>MSA | 2016-07-11 22:37:26 | 2016-07-11 22:38:10 | IP Address 100.65.96.31 is now reachable from MSA.<br>PING Status : OK                                                                                                    |
| Update UTM                                    | 2016-07-11 22:38:10 | 2016-07-11 22:38:39 | Ports updated successfully on Fortigate Device 724.                                                                                                    |

**Signature** Innovative. Reliable. Seamless.

Copyright © NTT Communications Corporation. All right reserved.

## 手順⑦-1 vFWの設定変更 (Firewall設定/DNAT設定の削除)

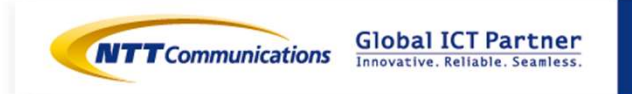

Copyright © NTT Communications Corporation. All right reserved.

## 手順⑦-1 Firewall設定/DNAT設定の削除

vFWにログインし、Firewall設定及び、DNAT設定の削除をお願いします。 本操作は、ECLカスタマーポータルではなく、Brocade5600vRouterのCLIからログインして下さい。

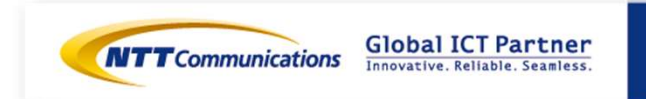

# 手順⑦-2 vFWの設定変更 (ルーティングの追加)

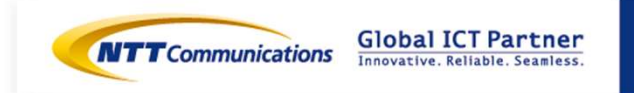

Copyright © NTT Communications Corporation. All right reserved.

#### 手順⑦-2 vFWのインターフェース削除

下記リンクを参考の上、vFWのデフォルトゲートウェイをお願いいたします。 <u>https://ecl.ntt.com/documents/tutorials/rsts/Firewall/fwnetwork/default\_gw.html</u> サービスメニューから『サーバーインスタンス』をクリックし、 『クラウド/サーバー ネットワークセキュリティ』→『ファイアーウォール』→『Brocade 5600 vRouter』をクリックください。

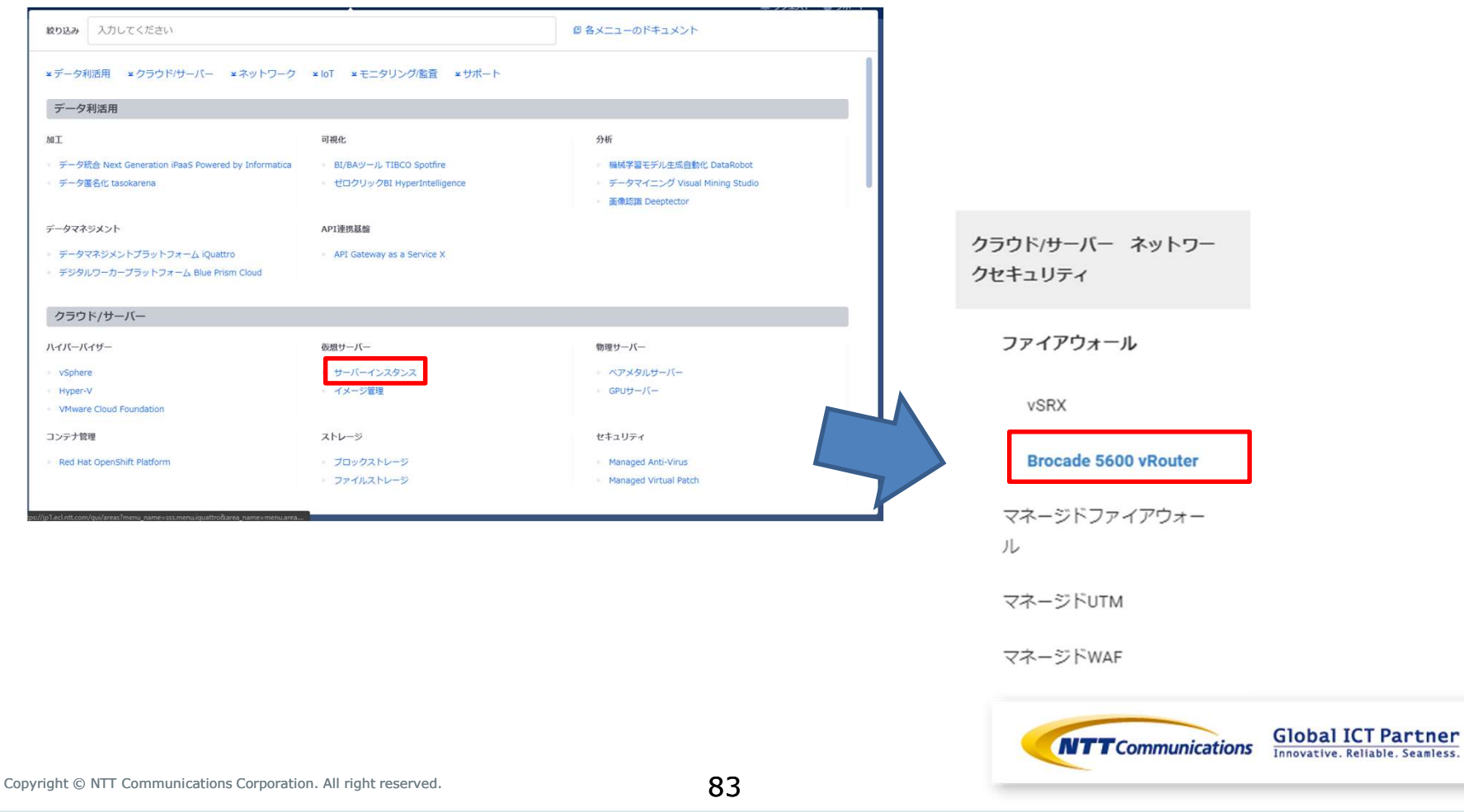

手順⑦-2 vFWのルーティング追加

1.ファイアウォール一覧から対象vFWを選択

2. ファイアウォールの詳細画面より、概要タブから「ファイアウォール編集」を押下

#### ファイアウォールの詳細: Firewall

概要 ファイアウォールインターフェイス

ファイアウォールの概要
情報

名前 Firewall ID 9ffcb336-418a-44cf-83f2-98da88b48ca8 説明 テナントID 875f79ea65e46e1bac95bd213b3a4e6 ゾーン/グループ None デオルドゲーウェイ なし ステータス 総称中 ー般ユーザー名 user-read 管理ユーザー名 user-admin

ファイアウォールプラン

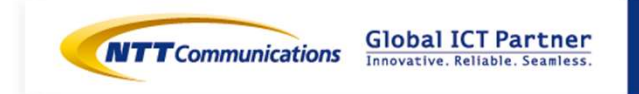

ファイアウォールの編集

### 手順⑦-2 vFWのルーティング追加

3. ファイアウォールの編集画面より、ネットワークタブからデフォルトゲートウェイを設定。 (Managed FWの下側のVIP((192.168.20.254)に設定してください。)

| ファイアウォールの編集                             | ×                           |
|-----------------------------------------|-----------------------------|
| 基本情報 <sup>*</sup> ネットワーク<br>デフォルトゲートウェイ | ファイアウォールのデフォルトゲートウェイを指定します。 |
|                                         | 取り消し ファイアウォールの編集            |

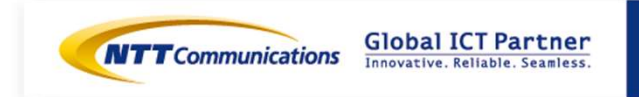